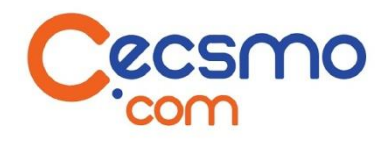

# Vadaemecum pour transférer directement en Wifi les photos de l'appareil photo OLYMPUS TG-4 vers un ordinateur PC sous Windows 7

SANS utiliser de câble

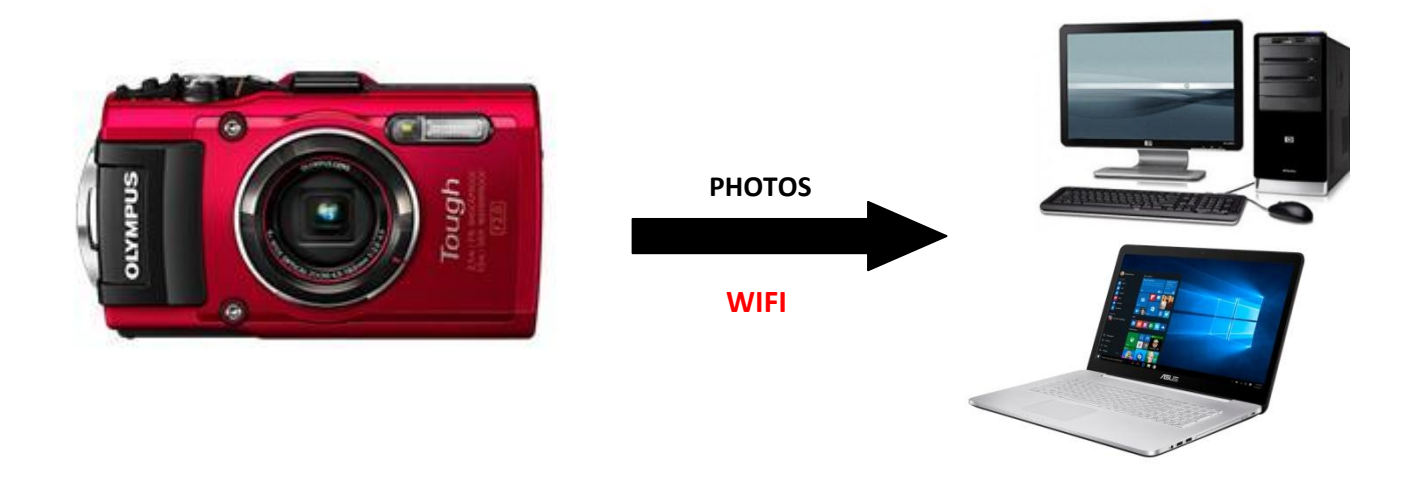

# SOMMAIRE

| 1. Le matériel à avoir                                                                  | Page 02 |
|-----------------------------------------------------------------------------------------|---------|
| 2. Télécharger le logiciel FlashAir                                                     | Page 08 |
| 3. Adaptez la carte mémoire SD TOSHIBA FLASHAIR W-03 au réseau Wifi de votre ordinateur | Page 26 |
| 4. Prenez l'appareil photo et faites les photos de vos patients                         | Page 58 |
| 5. Transférez vos photos en wifi directement sur votre ordinateur                       | Page 62 |
| ANNEXE - Initialisation de la carte mémoire FlashAir TOSHIBA                            | Page 69 |

# 1. Le matériel à avoir

Pour **transférer DIRECTEMENT en wifi les photos** prises avec votre appareil photo OLYMPUS TG-4 vers un ordinateur fixe ou portable (PC ou MAC) sans utiliser de câble, il faut que :

1/ <u>Votre ordinateur possède une carte Wifi</u> symbolisée par le logo (voir page 3 de ce guide pour savoir si votre ordinateur possède une carte Wifi) :

### 2/ Votre ordinateur soit relié à internet.

3/ Votre ordinateur doit posséder un lecteur de carte SD (Photo 1).

Si votre ordinateur ne possède pas de lecteur de carte mémoire SD, vous pouvez brancher le lecteur externe de carte mémoire SD fourni dans la mallette de votre appareil photo OLYMPUS TG4 sur une prise USB de votre ordinateur (voir page 27 du Vadaemecum).

Vous pouvez aussi utiliser un lecteur de carte SD externe muni d'un câble USB (voir page 28 du Vadaemecum).

4/ <u>Vous ayez une carte mémoire SD TOSHIBA FLASHAIR W-03</u> à la place de la carte mémoire SD fournie d'origine avec votre appareil photo (carte SD TOSHIBA 40 MB/s de 8 GB avec un bandeau vert).

Les cartes TOSHIBA FLASHAIR existent en 8 Go, 16 Go ou 32 Go (Photo 2).

Nous vous conseillons de prendre une carte de 8 Go qui contient une mémoire largement suffisante (vous pouvez stocker plus de 10000 photos en très haute résolution).

Vous pouvez trouver ces cartes FlashAir sur notre site CECSMO.COM en tapant « TOSHIBA » dans la barre de recherche de la page d'accueil.

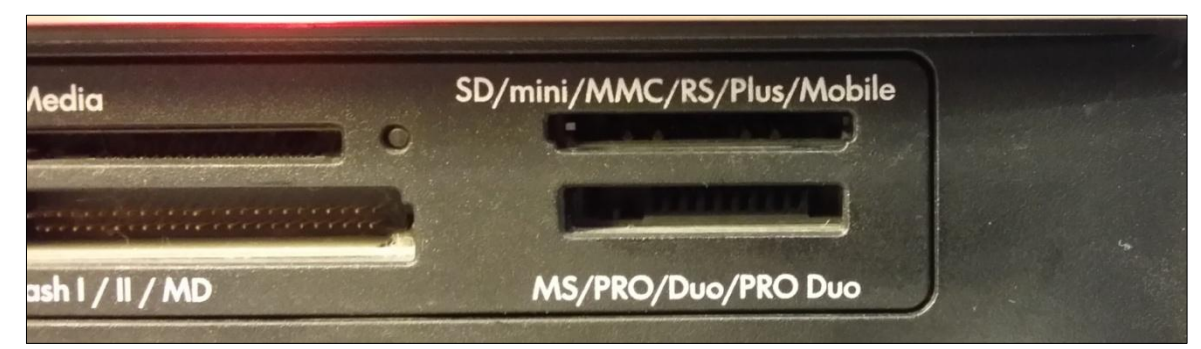

Photo 1 – Lecteur de carte SD d'un ordinateur : fente située sous les inscriptions « SD/mini/MMC/RS/Plus/Mobile »

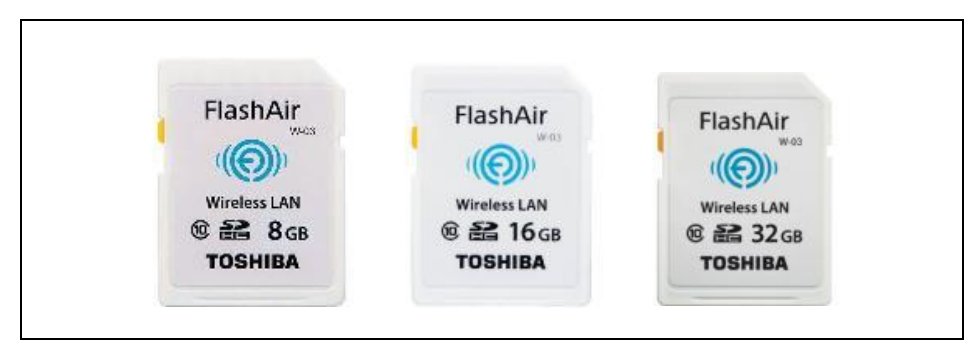

Photo 2

# Comment savoir si votre ordinateur possède une carte Wifi ?

1. Vous voyez sur votre tour d'ordinateur ou sur votre portable le logo suivant :

Si vous voyez ce logo, cela signifie que votre ordinateur possède une carte Wifi. Si vous utilisez un ordinateur portable, vous devez des fois appuyer sur un bouton pour mettre en marche la carte Wifi de votre ordinateur.

- 2. Il peut arriver que le logo ci-dessus ne soit pas présent sur votre ordinateur ou que vous ne le voyez pas. Dans ce cas, procédez comme ci-dessous pour vérifier si votre ordinateur possède une carte Wifi
  - 2a. Cliquez sur l'icône Windows de votre ordinateur dans l'angle en bas à gauche de votre écran (Photo 3 et Photo 3.1).

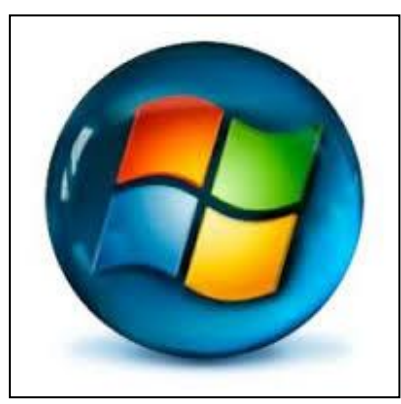

Photo 3 – Icône Windows

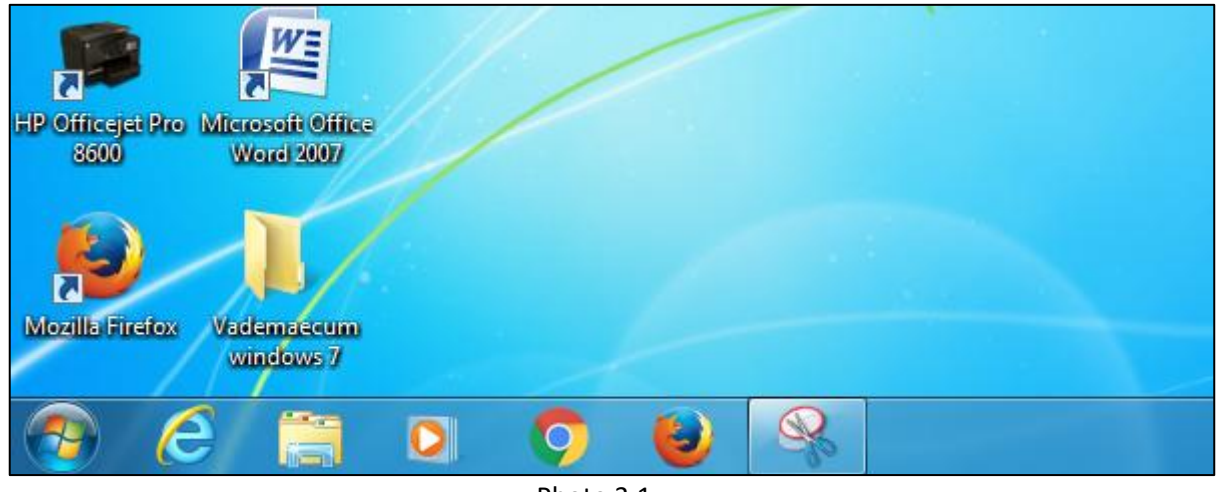

Photo 3.1

2b. Cliquez ensuite sur « Panneau de configuration » (photo 3.2) :

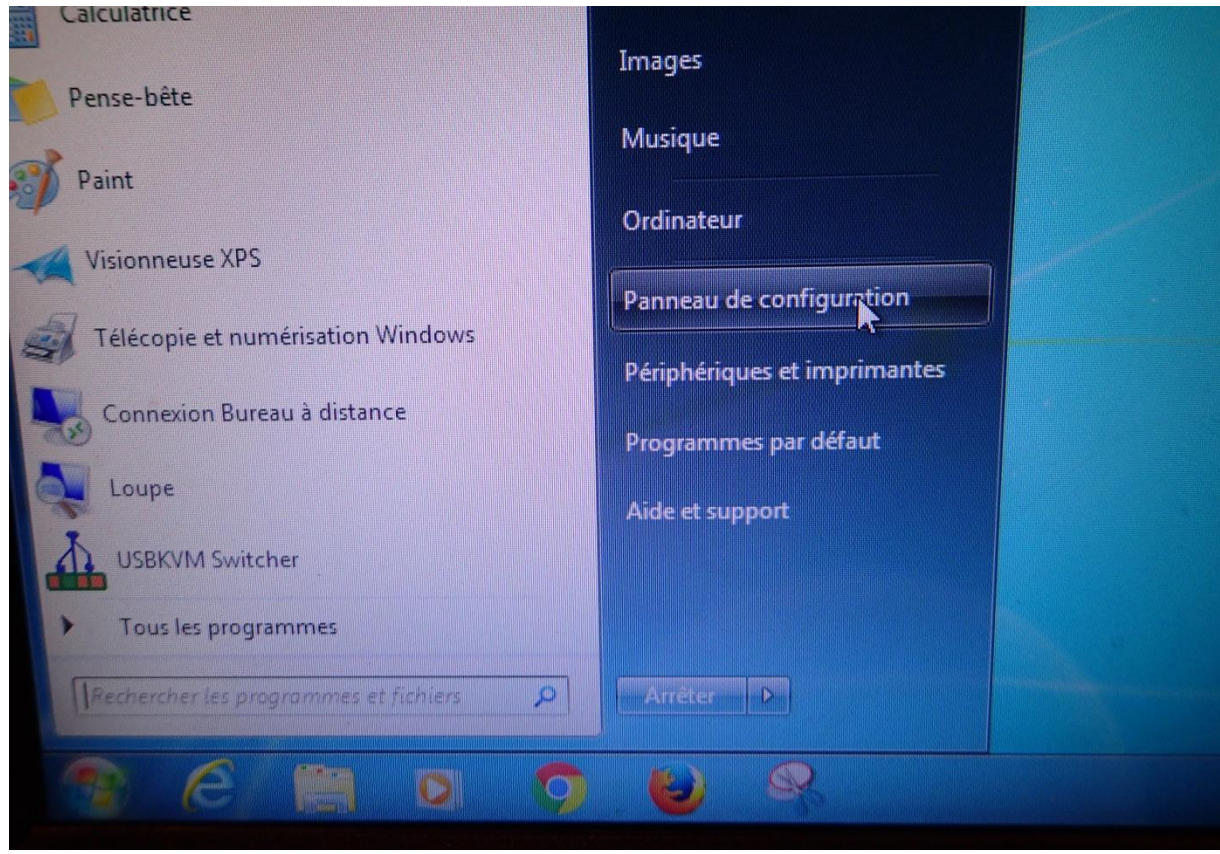

Photo 3.2

2c. Dans la fenêtre qui s'ouvre, cliquez sur la ligne « Centre Réseau et Partage » (Photo 4).

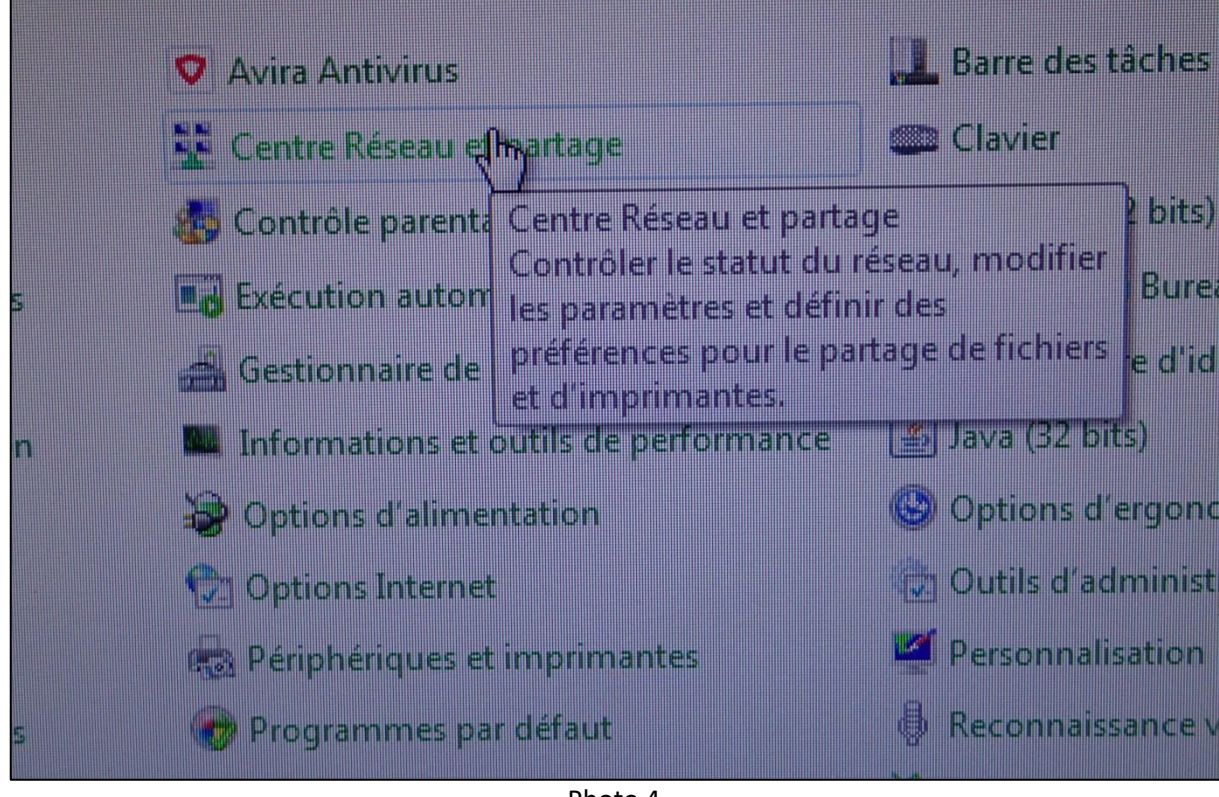

Photo 4

2d. La fenêtre suivante apparaît (Photo 4.1)

| Panneau de config                       | guration > Tous les Panneaux de configuration > 0                                                                | Centre Réseau et partage                                      |                                       | chercher |
|-----------------------------------------|----------------------------------------------------------------------------------------------------|---------------------------------------------------------------|---------------------------------------|----------|
| e d'accueil du panneau de<br>figuration | Afficher les informations de base de vo                                                                          | otre réseau et config                                         | gurer des connexions                  |          |
| er les réseaux sans fil                 | 🏓 — 🦫 –                                                                                                    | — 🌔                                                           | Afficher l'intégralité du réseau      |          |
| odifier les paramètres de la            | SERVERVM-PC Réseau 2<br>(cet ordinateur)                                                                         | Internet                                                      |                                       |          |
| odifier les paramètres de               | Afficher vos réseaux actifs                                                                                      |                                                               | - Se connecter ou se déconnecter      |          |
| intage availers                         | Réseau 2<br>Réseau de bureau                                                                                     | Type d'accès :<br>Connexions :                                | Internet<br>Connexion au réseau local |          |
|                                         | Modifier vos paramètres réseau                                                                                   |                                                               |                                       |          |
|                                         | Configurer une nouvelle connexion ou<br>Configurez une connexion sans fil, hau<br>routeur ou un point d'accès.   | un nouveau réseau<br>t débit, d'accès à distance,             | ad hoc ou VPN, ou configurez un       |          |
|                                         | Connexion à un réseau<br>Connectez-vous ou reconnectez-vous ou vPN.                                              | à une connexion de réseau                                     | sans fil, câblé, d'accès à distance   |          |
|                                         | Choisir les options de partage et de gro<br>Accédez aux fichiers et aux imprimante<br>les paramètres de partage. | u <mark>pe résidentiel</mark><br>s se trouvant sur d'autres o | rdinateurs du réseau ou modifiez      |          |
|                                         | Résoudre les problèmes<br>Diagnostiquez et réparez les problèmes                                                 | : de réseau ou accédez à de                                   | s informations de dépannage.          |          |
| Groupe résidentiel                      |                                                                                                    |                                                               |                                       |          |
| Options Internet<br>Pare-feu Windows    |                                                                                                    |                                                               |                                       |          |
|                                         |                                                                                                    | Photo 4.1                                                     |                                       |          |

2e. Cliquez ensuite sur « Se connecter ou se déconnecter » (Photo 4.2) :

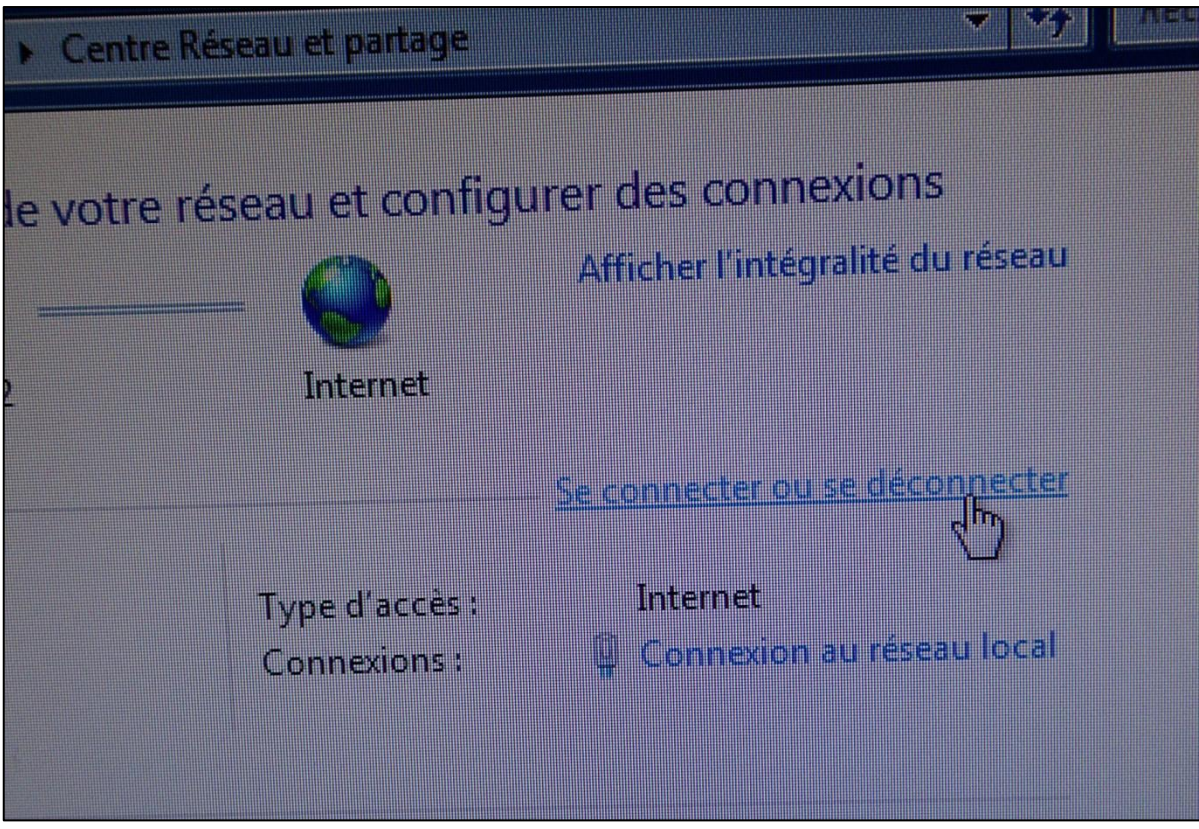

Photo 4.2

Si votre ordinateur possède une carte WIFI, la pop up suivante apparaît (Photo 5) dans l'angle en bas à droite de votre écran ; en fonction de votre environnement, les périphériques Wifi à portée de votre ordinateur auront des noms différents de ceux de la photo 5.

| Actuellement connecté à :<br>Réseau 2<br>Accès Internet<br>flashair<br>Accès Internet |            | 4 <del>9.</del> |
|---------------------------------------------------------------------------------------|------------|-----------------|
| Connexion réseau sans fil                                                             |            | ~               |
| flashair                                                                              | Connecté   | .all            |
| devolo-bb5                                                                            |            | lla.            |
| Livebox-B298                                                                          |            |                 |
| Freebox-70C319                                                                        |            | . Iller         |
| FreeWifi_secure                                                                       |            |                 |
| FreeWifi                                                                              |            |                 |
| Ouvrir le Centre Réseau                                                               | et partage |                 |

Photo 5

Si cette fenêtre n'apparait pas (Photo 5), c'est que votre ordinateur ne possède pas de carte Wifi. Dans ce cas, vous pouvez ajouter une clé Wifi à votre ordinateur qui rendra votre ordinateur Wifi compatible. Vous pouvez trouvez une sélection de clés Wifi sur notre site dans le catalogue : Fournitures de bureau / Mutimédia – Informatique / Accessoires.

Pour installer une clé Wifi USB sur votre ordinateur, vous n'avez qu'à insérer cette clé sur un port USB libre de votre ordinateur.

Il faudra laisser la clé USB à demeure pour pouvoir installer et utiliser la carte Wifi FlashAir, notamment lorsque vous transférerez vos photos de l'appareil photo OLYMPUS TG-4 vers votre ordinateur.

# 2. Téléchargez le logiciel FLASHAIR

- 2.1. Sur votre ordinateur, ouvrez votre navigateur habituel (Mozilla FireFox, Internet Explorer, Chrome, Safari...).
- 2.2. Tapez l'adresse suivante : <u>http://www.toshiba.co.jp/p-media/wwsite/flashair.htm</u> Puis cliquez sur la touche « Entrée » de votre clavier d'ordinateur.

### 2.3. La fenêtre suivante apparaît (Photo 6) :

| FlashAir™ Lineup   TOSHIBA P × +                 |                                                                 |                                                                                                    |                                                                                                    |                                                                                                    |
|--------------------------------------------------|-----------------------------------------------------------------|----------------------------------------------------------------------------------------------------|----------------------------------------------------------------------------------------------------|----------------------------------------------------------------------------------------------------|
| ( Iwww.toshiba.co.jp/p-media/wwsite/flashair.htm |                                                                 |                                                                                                    |                                                                                                    | C Q Recher                                                                                                    |
|                                                  | TOSHIBA<br>Leading Innovation >>>                               | Japan                                                                                                    |                                                                                                    | Ø Contact Us<br>∞@ Site Map                                                                                                    |
|                                                  | Pocket Media™                                                   |                                                                                                    | <u>Terms of Use</u>                                                                                                    | Environmental Activities                                                                                                    |
|                                                  | SDHC/SDXC UHS-I Card                                            | SD/SDHC Memory Card micr                                                                                                    | oSD/microSDHC Memory Care                                                                                                    | d FlashAir USB Flash Memory                                                                                                    |
|                                                  | Home FlashAir™ Lineup                                           |                                                                                                    |                                                                                                    |                                                                                                    |
|                                                  | FlashA                                                          | İr <sup>™</sup> Lineup                                                                                                    |                                                                                                    | FLASH MEMORY                                                                                                    |
|                                                  |                                                                 |                                                                                                    | FlashAir™ W-03 Class10                                                                                                    |                                                                                                    |
|                                                  |                                                                 | FlashAir<br>((()))<br>Withers LAN<br>© #2 8 GB<br>TOSHIBA                                                                                                    | FlashAir<br>((()))<br>Winders LAN<br>© ﷺ 16cs<br>TOBHIBA                                                                                                    | FlashAir<br>(())<br>Witchesi LAN<br>冬 盆 3268<br>TOSHIBA                                                                                                    |
|                                                  | Capacity                                                        | 8GB                                                                                                    | 16GB                                                                                                    | 32GB                                                                                                    |
|                                                  | Approximate<br>Usable Capacity <u>*1</u>                        | 7.2GB                                                                                                    | 14.4GB                                                                                                    | 28.8GB                                                                                                    |
|                                                  | SD Speed Class                                                  |                                                                                                    | CLASS                                                                                                    |                                                                                                    |
|                                                  | Interface                                                       |                                                                                                    | SDHC                                                                                                    |                                                                                                    |
|                                                  |                                                                 | 5                                                                                                    | D Memory Card standard compati                                                                                                    | ble                                                                                                    |
|                                                  | Power supply<br>voltage                                         |                                                                                                    | 2.7-3.6V                                                                                                    |                                                                                                    |
|                                                  | Compatible<br>standards                                         |                                                                                                    | SD Memory Card standard compati                                                                                                    | ble                                                                                                    |
|                                                  | Exterior<br>dimensions                                          |                                                                                                    | 32.0mm (L)×24.0mm (W)×2.1mm                                                                                                    | (T)                                                                                                    |
|                                                  | Weight                                                          |                                                                                                    | Approx.2g                                                                                                    |                                                                                                    |
|                                                  | Operating<br>Environment                                        | Humidity : F                                                                                                    | Temperature : -25-85°C<br>RH=95% (Temperature : 25°C, no c                                                                                                    | ondensation)                                                                                                    |
|                                                  | Operation checked device list                                   |                                                                                                    | •                                                                                                    |                                                                                                    |
|                                                  | Wireless LAN<br>compliant countries or<br>regions <sup>12</sup> | Japan, U.S., Canada, Belgi<br>Greece, Spain, France, Croatia,<br>Australia, Poland, Port<br>Kingdom, Iceland, Liechtenstein,<br>Herzegovina, Russia, Belarus<br>Korea, Indonesia, Singapore, Thai<br>Arab Emirates, Israe | um,Bulgaria,Czech Republic,Denm<br>Italy,Cyprus,Latvia,Lietuva,Luxemo<br>ugal, Romania, Slovenia, Slovakia, J<br>Norway,Switzerland, Montenegro,<br>Kazakhstan, Ukraine, Georgia,Chi<br>Iand, Philippines, Vietnam,Malaysi<br>J,Oman,Qatar,Kuwait,Saudi/azbia;<br>J,Oman,Qatar,Kuwait,Saudi/azbia; | ark, Germany, Estonia, Ireland,<br>urg, Hungary, Maita, Netherlands,<br>inland, Sweden, United<br>Macedonia, Serbia, Albania, Bosnia-<br>na, Hong Kong, Macau, Taiwan,<br>I, India, Austria, New Zealand, United<br>Urkey, Bahrain, Jordan,<br>Mevro, (as. of Denember 2015) |

Photo 6

2.4. Avec la souris de votre ordinateur, utilisez l'ascenseur situé le long du bord droit de votre écran pour descendre dans la page de quelques centimètres (descendez l'ascenseur de 2 à 3 centimètres en fonction de la taille de votre écran) jusqu'à voir les inscriptions « Configuration Software Download » (Photo 7) :

| dimensions                                                      |                                                                                                    |
|-----------------------------------------------------------------|----------------------------------------------------------------------------------------------------|
| Weight                                                          | Approx.2g                                                                                                    |
| Operating<br>Environment                                        | Temperature : -25-85°C<br>Humidity : RH=95% (Temperature : 25°C, no condensation)                                                                                                    |
| Operation checked<br>device list                                | •                                                                                                    |
| Wireless LAN<br>compliant countries or<br>regions <sup>*2</sup> | Japan, U.S., Canada, Belgium,Bulgaria,Czech Republic,Denmark,Germany,Estonia, Ireland,<br>Greece,Spain,France,Croatia,Italy,Cyprus,Latvia,Lietuva,Luxemourg,Hungary, Malta,Netherlands,<br>Australia,Poland, Portugal, Romania, Slovenia,Slovakia,Finland, Sweden, United<br>Kingdom,Iceland,Liechtenstein, Norway,Switzerland, Montenegro, Macedonia,Serbia,Albania,Bosnia-<br>Herzegovina,Russia,Belarus,Kazakhstan,Ukraine, Georgia,China, Hong Kong, Macau,Taiwan,<br>Korea,Indonesia,Singapore, Thailand, Philippines, Vietnam,Malaysia,India,Austria,New Zealand, United<br>Arab Emirates,Israel,Oman,Qatar,Kuwait,SaudiArabia,Turkey,Bahrain,Jordan,<br>Lebanon,Egypt,Kenya,Nigeria,South Africa,Morocco,Chile,Peru,Mexico. (as of December 2015) |
| Configuration Software<br>Download                              | •                                                                                                    |
| Update Download                                                 | •                                                                                                    |
| Manuals for Initial Settings                                    |                                                                                                    |
| - with Smartphones                                              | (PDF:489KB/4pages)                                                                                                    |
| - with Windows <sup>®</sup> OS                                  | (PDF:148KB/2pages)                                                                                                    |
| - with Mac OS                                                   | (PDF:214KB/2pages)                                                                                                    |
| A manual for Wireless Data<br>Transfer Function                 | (PDF:387KB/4pages)                                                                                                    |
| A manual for FlashAir™<br>drive                                 | (PDF:1.38MB/7pages)                                                                                                    |
| A manual for Internet Pass<br>Thru Mode                         | ● (PDF:565KB/3pages)                                                                                                    |
| Apps for Smartphones and<br>Tablets                             | ANDROID APP ON Google play                                                                                                    |
|                                                                 | (a separate window will open)                                                                                                    |

Photo 7

2.5. Sur la droite de la ligne « Configuration Software Download », cliquez sur le sigle bleu suivant (le sigle devient orange lorsque votre souris est dessus) :

•

## 2.6. La fenêtre suivante apparaît (Photo 8) :

| Eichier Édition Affichage Historique Marque-pages Qutils ? |                                                                                                    |                                                                                                    |
|------------------------------------------------------------|----------------------------------------------------------------------------------------------------|----------------------------------------------------------------------------------------------------|
| FlashAir(TM) Configuration So × +                          |                                                                                                    |                                                                                                    |
| Www.toshiba.co.jp/p-media/english/download/wl/softwa       | re.htm                                                                                                    | C Q Rechero                                                                                                    |
|                                                            | TOSHIBA Japan<br>Leading Innovation >>>                                                                                                    | 🕜 Contact Us<br>ଜଞ୍ଚ Site Map                                                                                                    |
|                                                            | Pocket Media™ ▶ Terr                                                                                                    | rms of Use   Environmental Activities  Japanes                                                                                                    |
|                                                            | SDHC/SDXC UHS-I Card SD/SDHC Memory Card microSD/microSDHC                                                                                                    | Memory Card FlashAir USB Flash Memory                                                                                                    |
|                                                            | Home FlashAir <sup>™</sup> Configuration Software Download - Operation Consent Agreement Form                                                                                                    |                                                                                                    |
|                                                            | FlashAir™ Configuration Software Download                                                                                                    | FLASH MEMORY                                                                                                    |
|                                                            | FlashAir™ Configuration Software Download (exclusively                                                                                                    | r for FlashAir™)                                                                                                    |
|                                                            | The software is necessary when Toshiba Flashkir™ users setup on their PCs.<br>This site will be updated from time to time with the latest information.<br>Carefully read this usage agreement before downloading, installing and using softw<br>to use, download, or install this software and/or its associated documentation, from<br>you agree with the terms of this usage agreement. If you do not agree to the terms of<br>install, copy, or use this software.<br>Operation Consent Agreement Form                            | vare provided by Toshiba Corporation. By beginning<br>a disk package or by other means, you indicate that<br>I this usage agreement, you may not download,                                                                                                    |
|                                                            | <ul> <li>This EULA is an agreement between you and Toshiba Corporation (hereafter Toshib<br/>This EULA applies to the accompanying Software produced by Toshiba.</li> </ul>                                                                                                    | 93).                                                                                                    |
|                                                            | 1. License Grant<br>This Software can be used only by the owner of Toshiba FlashAir™. You are no<br>sub-license this Software. If you do not own Toshiba FlashAir™, then you are n<br>Software.                                                                                                    | ot allowed to copy, redistribute, license or<br>not allowed to download, install, copy or use this                                                                                                    |
|                                                            | 2. Rights of Use<br>Toshiba grants you a nontransferable and nonexclusive right to use this Softw<br>Toshiba Flash/it <sup>™</sup> You are not allowed to copy documents related to this Soft<br>rent, copy or transfer part or all of this Software or the rights granted by this EU<br>notices, labels, trademarks or other marks that are on this Software. You are n<br>Software. However, you may permanently transfer all of your rights under this E<br>all the Software, and the recipient agrees to the terms of this EULA. | vare. You are allowed to use this Software only with<br>thware. You are not allowed to change, translate,<br>JLA. You are not allowed to remove proprietary<br>not allowed to create derivative work based on this<br>EULA, provided you retain no copies, you transfer |
|                                                            | 3. Copyright<br>This Software is licensed, not sold. You acknowledge that no title to the intelle<br>You further acknowledge that title and full ownership rights to the Software will<br>will not acquire any rights to the Software, except the license expressly set forth                                                                                                    | ectual property in the Software is transferred to you.<br>I remain the exclusive property of Toshiba, and you<br>th in this EULA.                                                                                                    |
|                                                            | 4. Reverse Engineering<br>You agree that you will not reverse engineer, reverse compile, modify, translate<br>If you are a business, then you must have your employees strictly adhere to thi                                                                                                    | e, or disassemble the Software in whole or in part.<br>Is EULA.                                                                                                    |

Photo 8

# 2.7. Comme à l'étape 1.4., avec l'ascenseur situé à droite de votre écran, descendez en bas de la page et cliquez sur le bouton « AGREE » (Photo 9) :

| SHIBA PocketMedia™ Top Page                                                                         |                                                           |                                               |                               | To To                    |
|----------------------------------------------------------------------------------------------------|-----------------------------------------------------------|-----------------------------------------------|-------------------------------|--------------------------|
|                                                                                                    |                                                           |                                               |                               |                          |
|                                                                                                    | AGREE                                                     | DISAGREE                                      | •                             | End                      |
| <ol> <li>Severability<br/>If you breach any part of this EULA<br/>destroy this Software.</li> </ol> | , Toshiba maintains the rigl                              | nt to immediately dis                         | solve this EULA. In this      | situation, you must      |
| 7. Export Laws<br>If you attempt to export or carry this<br>accordance with the 'Foreign Exch       | Software out of the country<br>ange and Trade Law' and r  | , you must receive pe<br>elated regulations.  | ermission from the Japa       | anese government in      |
| 6. Limitation of Liability<br>Toshiba bears no responsibility fo                                    | r loss to you caused by the                               | operation or lack of c                        | operation of this Softwar     | e.                       |
| 5. Warranty<br>Toshiba does not warrant this Soft                                                   | ware or its merchantability                               | or fitness for a partic                       | ular purpose.                 |                          |
| If you are a business, then you mu                                                                  | engineer, reverse compile,<br>ist have your employees str | modify, translate, or ictly adhere to this El | disassemble the Softw<br>ULA. | are in whole or in part. |
| You agree that you will not reverse                                                                 |                                                           |                                               |                               |                          |

# 2.8. La fenêtre ci-dessous apparait (Photo 10) :

| ( I www.toshiba.co.jp/p-media/english/download/wl/s | oftware02.htm                                                                                                    | C Q Rechercher                                                                                                    |  |
|-----------------------------------------------------|----------------------------------------------------------------------------------------------------|----------------------------------------------------------------------------------------------------|--|
|                                                     | TOSHIBA Japan<br>Leading Innovation >>>                                                                                                    | ଡ Contact Us<br>⊳ଟି Site Map                                                                                                    |  |
|                                                     | Pocket Media™ > Terms of Us                                                                                                    | se   Environmental Activities   Japanese                                                                                                    |  |
|                                                     | SDHC/SDXC UHS-I Card SD/SDHC Memory Card microSD/microSDHC Memor                                                                                                    | ry Card FlashAir USB Flash Memory                                                                                                    |  |
|                                                     | Home FlashAir <sup>™</sup> Configuration Software Download - Operation Consent Agreement Form Downlo                                                                                                    | ad                                                                                                    |  |
|                                                     | FlashAir™ Configuration Software Download                                                                                                    | FURSH MEMORY                                                                                                    |  |
|                                                     | Installation Procedure                                                                                                    |                                                                                                    |  |
|                                                     | Windows®                                                                                                    |                                                                                                    |  |
|                                                     | <ol> <li>Download FlashAir™ Configuration Software (for Windows®) "FlashAir exe".</li> <li>Double-click the downloaded "FlashAir exe" and Installation Wizard will launch.</li> <li>Follow the instructions from Installation Wizard and install the tool.</li> </ol>                                                                                                    |                                                                                                    |  |
|                                                     | <ul> <li>FlashAir<sup>™</sup> Configuration Software (for Windows®) requires Microsoft® .NET Framework<br/>not installed on your computer, the message which asks its downloading and installation<br/>configuration software with your computer connected to the Internet. And if Windows® on<br/>installation of .NET Framework might fail. Please update your Windows® using Windows</li> </ul>                                                                                                    | If required version of .NET Framework is<br>n will be displayed. So please install the<br>your computer is not up to date, the<br>s® Update. |  |
|                                                     | Мас                                                                                                    |                                                                                                    |  |
|                                                     | Lownload FlashAir™ Configuration Software (for Mac OS) "FlashAirTool.dmg".     Louble-click the downloaded "FlashAirTool.dmg". A new Finder window containing the "I     displayed     J. Drag and drop the displayed "FlashAirTool.app" onto the required installation folder (for     FlashAirDrive.app" contained in "FlashAirTool.dmg" is the application to use FlashAir™     please install it as well.                                                                                                    | FlashAirTool.app* is automatically<br>example, "Applications" folder).<br>drive. If you want to use FlashAir™ drive,                         |  |
|                                                     | Operating Environment                                                                                                    |                                                                                                    |  |
|                                                     | One of the following operating environments on your computer is required to use the FlashAi                                                                                                    | ir™ Configuration software.                                                                                                    |  |
|                                                     | Devices equipped with an SD card slot<br>(For PCs equipped with a self- made or modified SD card slot, we cannot ensure the put<br>(For PCs equipped with a self- made or modified SD card slot, we cannot ensure the put<br>(For PCs equipped with a self- made or modified SD card slot, we cannot ensure the put<br>(For PCs equipped with a self- made or modified SD card slot, we cannot ensure the put<br>(For PCs equipped with a self- made or modified SD card slot, we cannot ensure the put<br>(For PCs equipped with a self- made or modified SD card slot, we cannot ensure the put<br>(For PCs equipped with a self- made or modified SD card slot, we cannot ensure the put<br>(For PCs equipped with a self- made or modified SD card slot, we cannot ensure the put<br>(For PCs equipped with a self- made or modified SD card slot, we cannot ensure the put<br>(For PCs equipped with a self- made or modified SD card slot, we cannot ensure the put<br>(For PCs equipped with a self- made or modified SD card slot, we cannot ensure the put<br>(For PCs equipped with a self- made or modified SD card slot, we cannot ensure the put<br>(For PCs equipped with a self- made or modified SD card slot, we cannot ensure the put<br>(For PCs equipped with a self- made or modified SD card slot) (For PCs equipped with a self- made or modified SD card slot)) (For PCs equipped with a self- made or modified SD card slot)) (For PCs equipped with a self- made or modified SD card slot))) (For PCs equipped with a self- made or modified SD card slot)))))))))))))))))))))))))))))))))))) | erformance.)                                                                                                    |  |
|                                                     | Supported operating systems<br>Microsoft® Windows Vista®                                                                                                    |                                                                                                    |  |

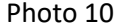

2.9. Comme à l'étape 1.4, avec l'ascenseur situé à droite de votre écran, descendez jusqu'à voir les inscriptions suivantes (Photo 11) :

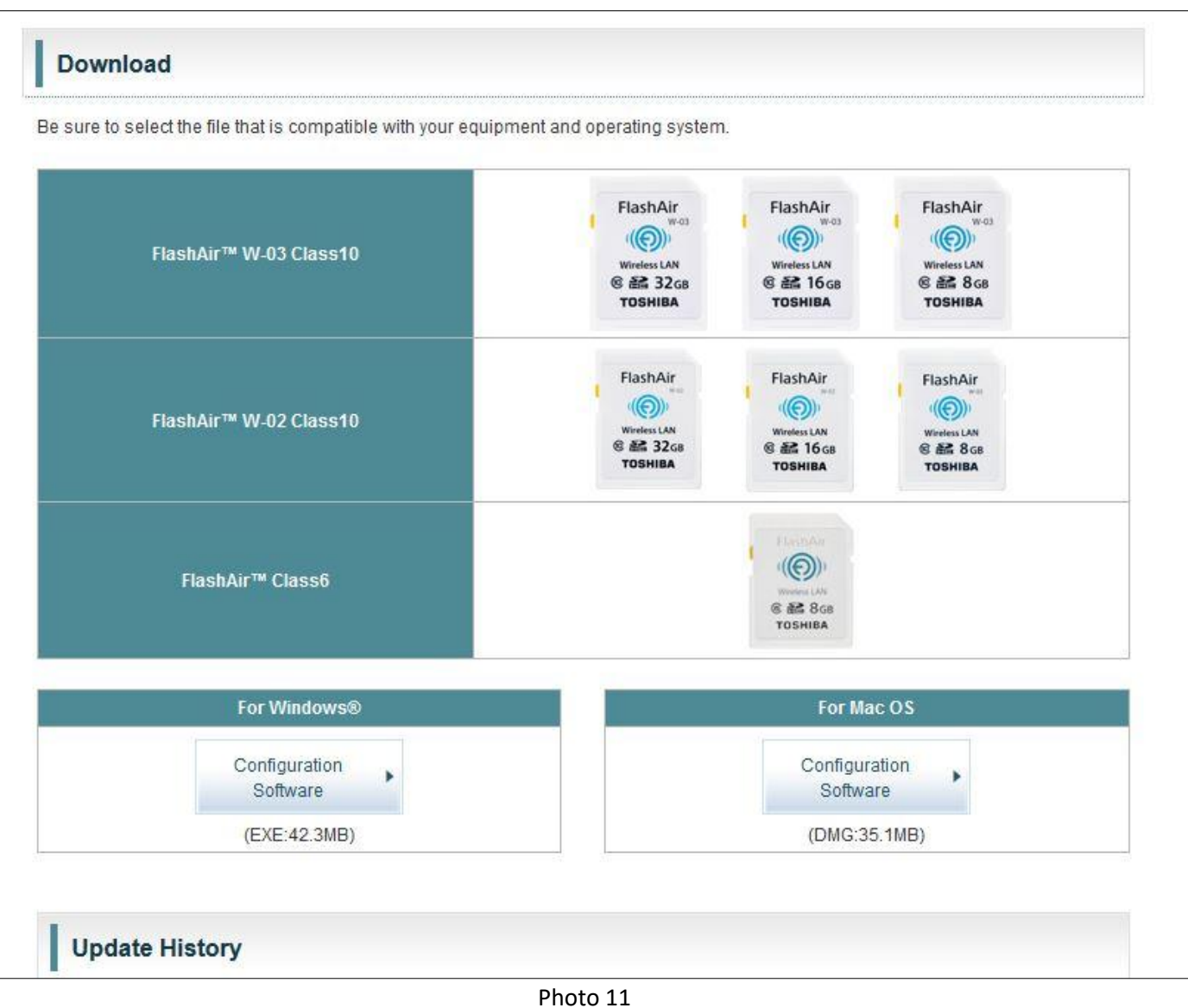

2.10. En fonction de votre ordinateur (PC ou MAC) :

1/ Si vous avez un PC : cliquez sur le bouton « Configuration Software » de l'image ci-dessous (Photo 12) :

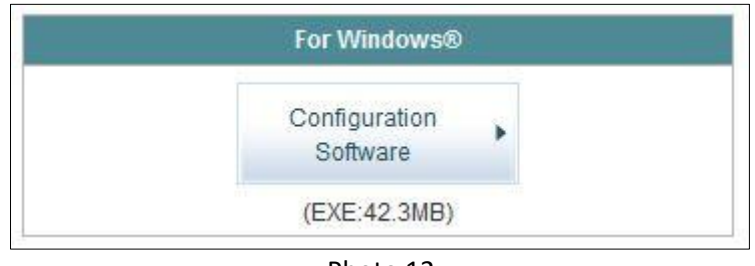

Photo 12

2/ Si vous avez un MAC : cliquez sur le bouton « Configuration Software » de l'image ci-dessous (Photo 13) :

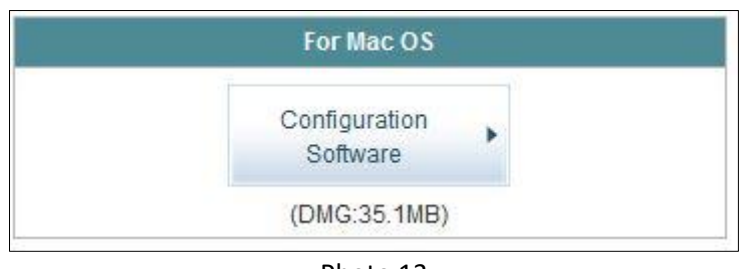

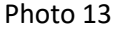

Nous prendrons pour la suite de notre démonstration le cas d'un ordinateur PC ; donc nous cliquerons sur « Configuration Software » de la photo 12. 2.11. La petite fenêtre, ci-dessous (Photo 14), s'ouvre au milieu de votre écran (« petite fenêtre » ou « pop up ») :

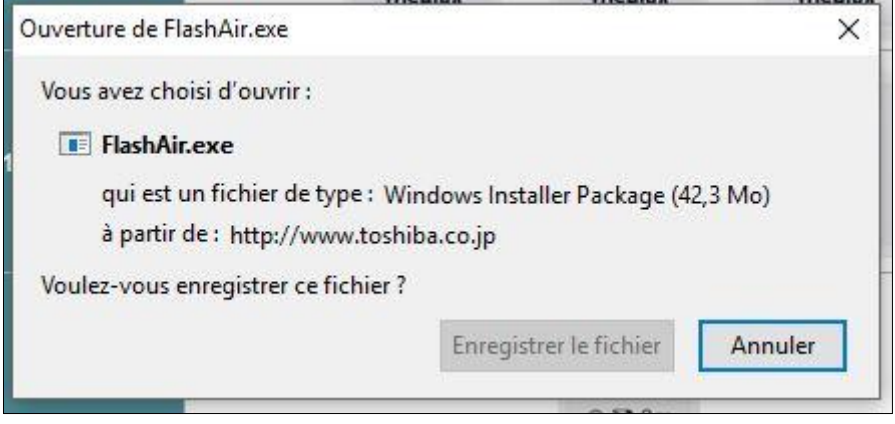

Photo 14

- 2.12. Dans cette fenêtre (Photo 14), cliquez sur le bouton « Enregistrer le fichier ».
- 2.13. La petite fenêtre (ou pop up) (Photo 14) disparaît et le téléchargement du logiciel FLASHAIR commence (Photo 15).

La durée du téléchargement dépendra de la rapidité de votre connexion internet : cela peut prendre quelques secondes si vous êtes en fibre optique à une quinzaine de minutes ou plus si vous êtes en ADSL. Dans notre exemple, la durée du téléchargement du logiciel FLASHAIR est d'environ 15 minutes.

|            |    | -     | 0 | ×   |
|------------|----|-------|---|-----|
| Rechercher | ☆自 | 15m 🏠 | • | = * |
|            |    |       |   |     |

Photo 15

# 2.14. Une fois le téléchargement terminé, cliquez sur la flèche bleue ci-dessous qui est située en haut et à droite de votre écran (Photo 16) :

|                           |                     | - 0       | × |
|---------------------------|---------------------|-----------|---|
| - C                       | <b>Q</b> Rechercher | ☆ 🖬 🗭 🛪 🛡 | ≡ |
|                           |                     |           | ^ |
| orrectly in some environm | ents is             |           |   |
| odified.                  |                     |           |   |
| W-02 Class10.             |                     |           |   |

Photo 16

# 2.15. La petite fenêtre (pop up) suivante apparaît (Photo 17):

|                                                 |    |   |   | 0 | × |
|-------------------------------------------------|----|---|---|---|---|
| C Q Rechercher                                  | ☆自 |   | î | • | = |
| FlashAir.exe<br>42,3 Mo — toshiba.co.jp — 13:06 |    | • |   |   | ^ |
| Aff <u>i</u> cher tous les téléchargements      |    |   |   |   |   |

Photo 17

2.16. Cliquez sur « FlashAir.exe » (Photo 17). La pop up suivante apparaît (Photo 17.1).

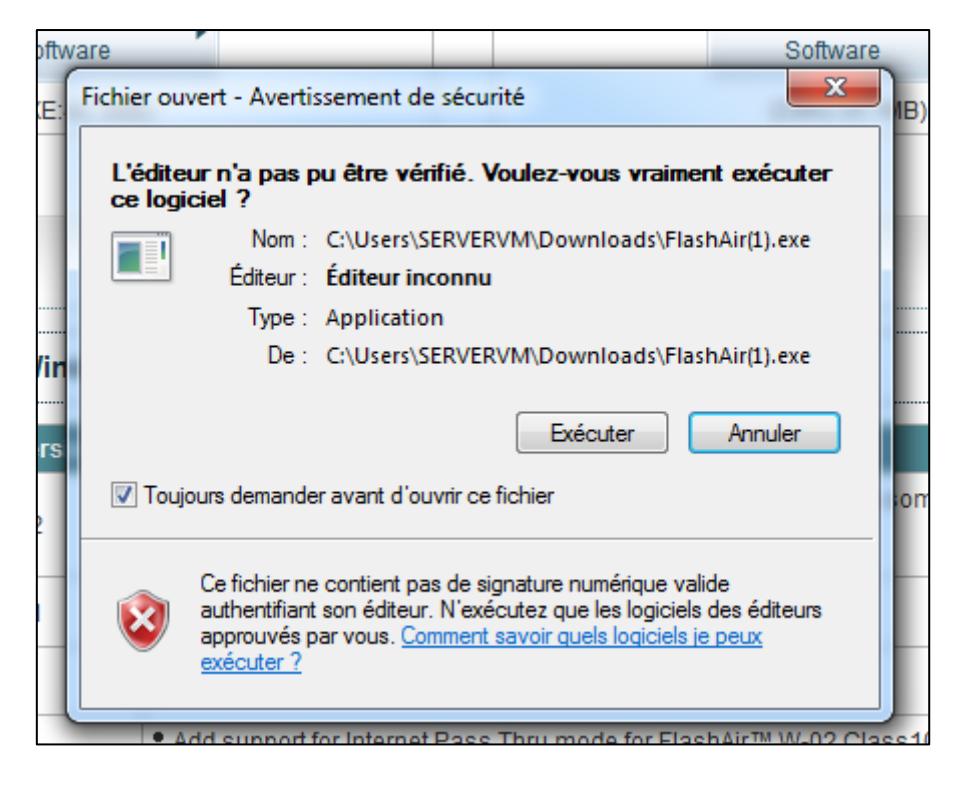

Photo 17.1.

Cliquez sur le bouton « Exécuter »

2.17. La petite fenêtre (pop up) suivante apparaît au milieu de votre écran (Photo 18) :

|                            |                                 | US En JZG8<br>TOSHIBA       | C En TOGB                          |
|----------------------------|---------------------------------|-----------------------------|------------------------------------|
| FlashAir                   | Tool - InstallShield Wizard     |                             | ×                                  |
| Air™ W 🕹                   | Choisissez la langue d'installa | ation dans la liste ci-dess | OUS.<br>N<br>GB                    |
|                            | Français (Standard)             |                             | ~ [                                |
|                            |                                 | ОК                          | Annuler                            |
| ashAir <sup>™</sup> Class6 |                                 |                             | Windows LAN<br>© 28 8G8<br>TOSHIBA |
|                            | Pho                             | oto 18                      |                                    |

2.18. Dans cette pop up (Photo 18), choisissez si besoin la langue que vous souhaitez (par défaut la langue est le français), puis cliquez sur le bouton « OK ».

2.19. La pop up suivante (Photo 19) apparaît pendant 5 secondes environ puis disparaît automatiquement :

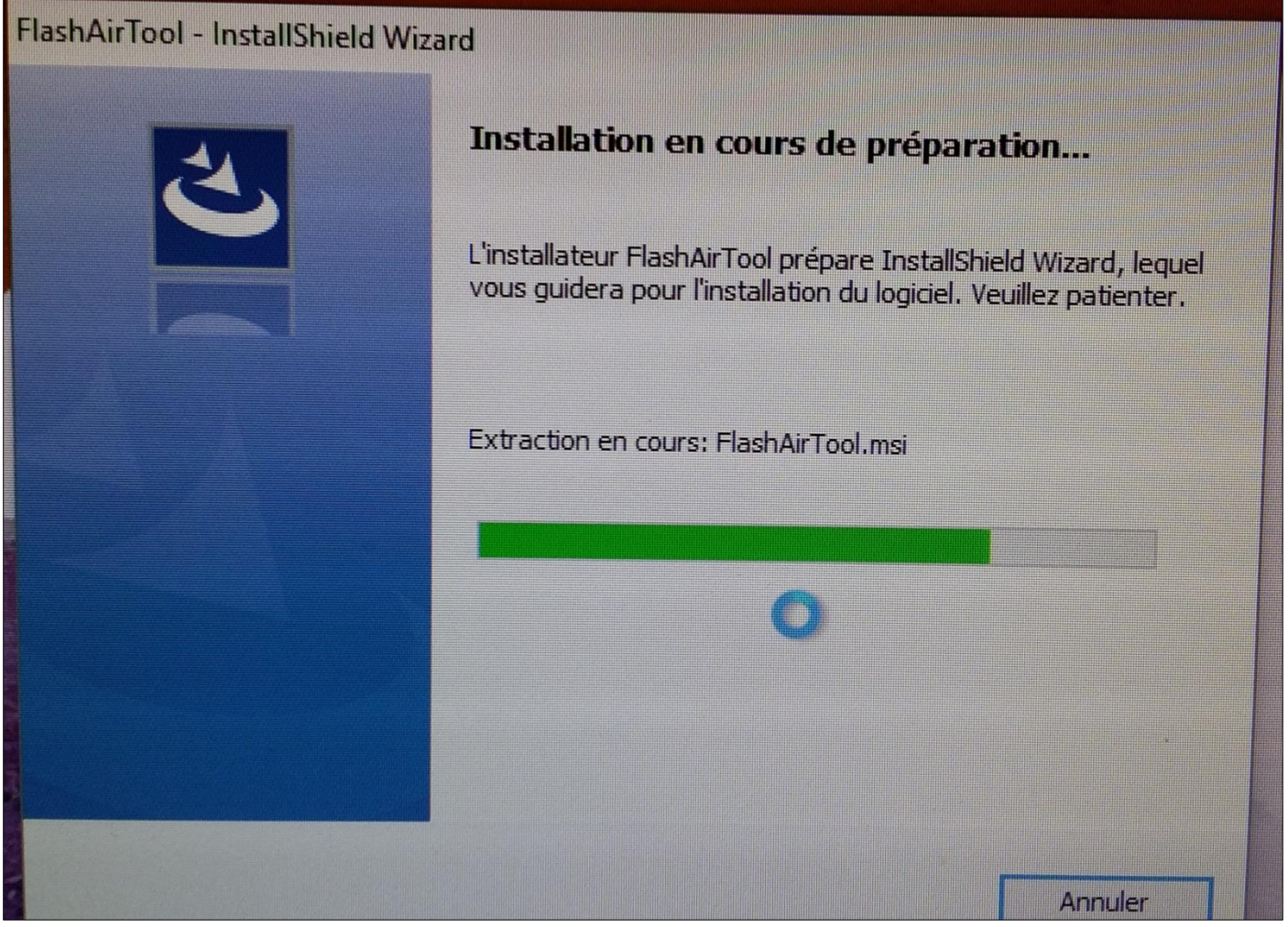

Photo 19

2.20. La pop up suivante apparaît (Photo 20) :

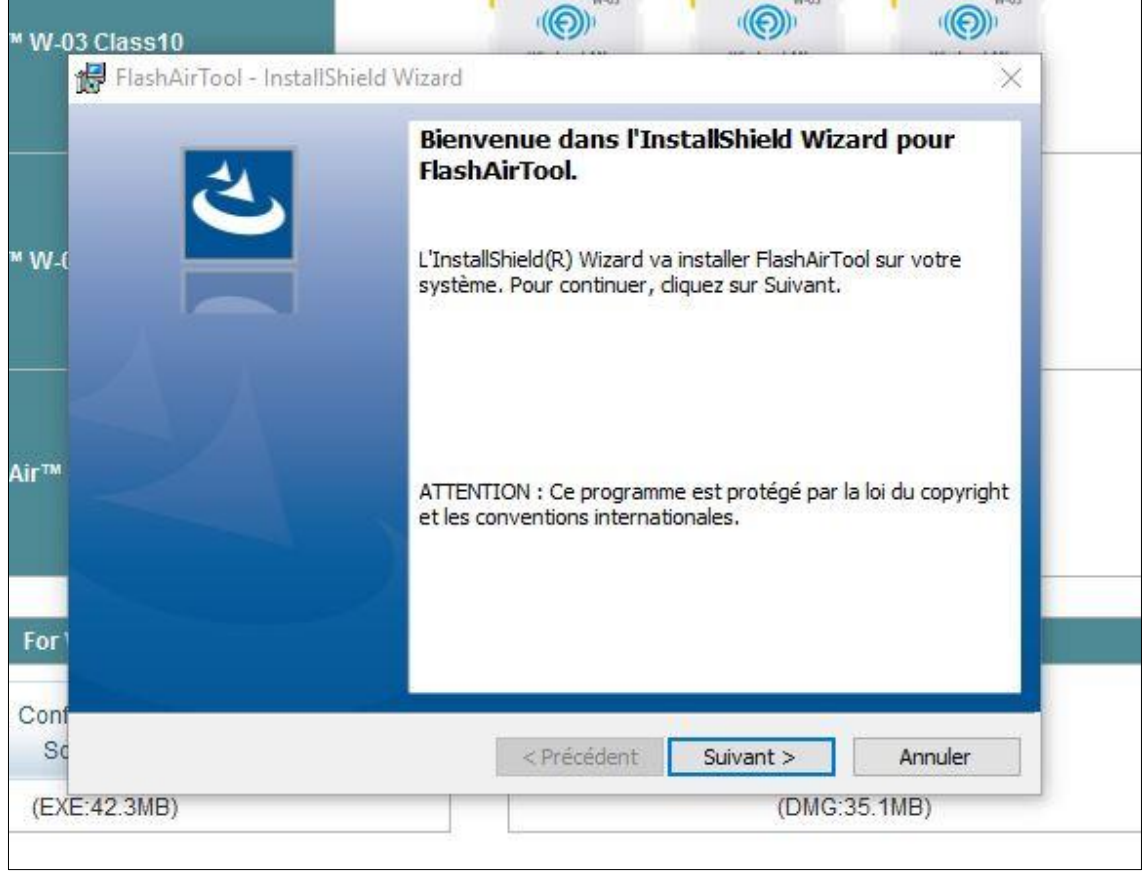

Photo 20

2.21. Cliquez sur le bouton « Suivant » (Photo 20).

2.22. La pop up suivante apparaît (Photo 21) :

| TR FlashAlriool -                   | Instalionield wizard                            |                         |                      | ~        |
|-------------------------------------|-------------------------------------------------|-------------------------|----------------------|----------|
| Dossier cible                       |                                                 |                         |                      | 4        |
| Cliquez sur Sui<br>les installer da | vant pour installer les<br>ns un autre dossier. | fichiers dans ce dossie | er ou sur Modifier p | our      |
| N-0 Provident                       | aller FlashAirTool vers                         | :                       |                      |          |
| C:\P                                | rogram Files (x86)\TC                           | SHIBA \FlashAirTool \   |                      | Modifier |
|                                     |                                                 |                         |                      |          |
|                                     |                                                 |                         |                      |          |
|                                     |                                                 |                         |                      |          |
|                                     |                                                 |                         |                      |          |
| тм                                  |                                                 |                         |                      |          |
|                                     |                                                 |                         |                      |          |
|                                     |                                                 |                         |                      |          |
|                                     |                                                 |                         |                      |          |
| or                                  |                                                 |                         |                      |          |
|                                     |                                                 |                         |                      |          |
| onf InstallShield                   |                                                 |                         |                      |          |
| Sc                                  |                                                 | < Précédent             | Suivant >            | Annuler  |
|                                     |                                                 | Criccoon                | Salvant              | Annaici  |
|                                     |                                                 | 1.0                     | (DHO)                | 25 4MD)  |

2.23. Dans cette pop up (Photo 21), cliquez sur le bouton « Suivant ».

2.24. La pop up suivante apparaît (Photo 22) :

| -03 Class10                                         |                                                                                      |                               |
|-----------------------------------------------------|--------------------------------------------------------------------------------------|-------------------------------|
| 🚼 FlashAirTool - Install                            | Shield Wizard                                                                        | ×                             |
| L'installation du prog                              | gramme peut commencer                                                                | 4                             |
| Toutes les information                              | ns nécessaires à l'installation sont réunies                                         |                               |
| Cliquez sur Installer p                             | our commencer l'installation.                                                        |                               |
| Pour vérifier les parar<br>l'assistant sans install | nètres d'installation ou les modifier, dique<br>er le programme, diquez sur Annuler. | z sur Précédent. Pour quitter |
|                                                     |                                                                                      |                               |
|                                                     |                                                                                      |                               |
|                                                     |                                                                                      |                               |
|                                                     |                                                                                      |                               |
|                                                     |                                                                                      |                               |
| InstallShield                                       |                                                                                      |                               |
|                                                     | < Précédent                                                                          | Installer Annuler             |
| E:42.3MB)                                           |                                                                                      | (DMG:35.1MB)                  |
|                                                     | Photo 22                                                                             |                               |

1.25. Dans cette pop up, cliquez sur le bouton « Installer » (Photo 22).

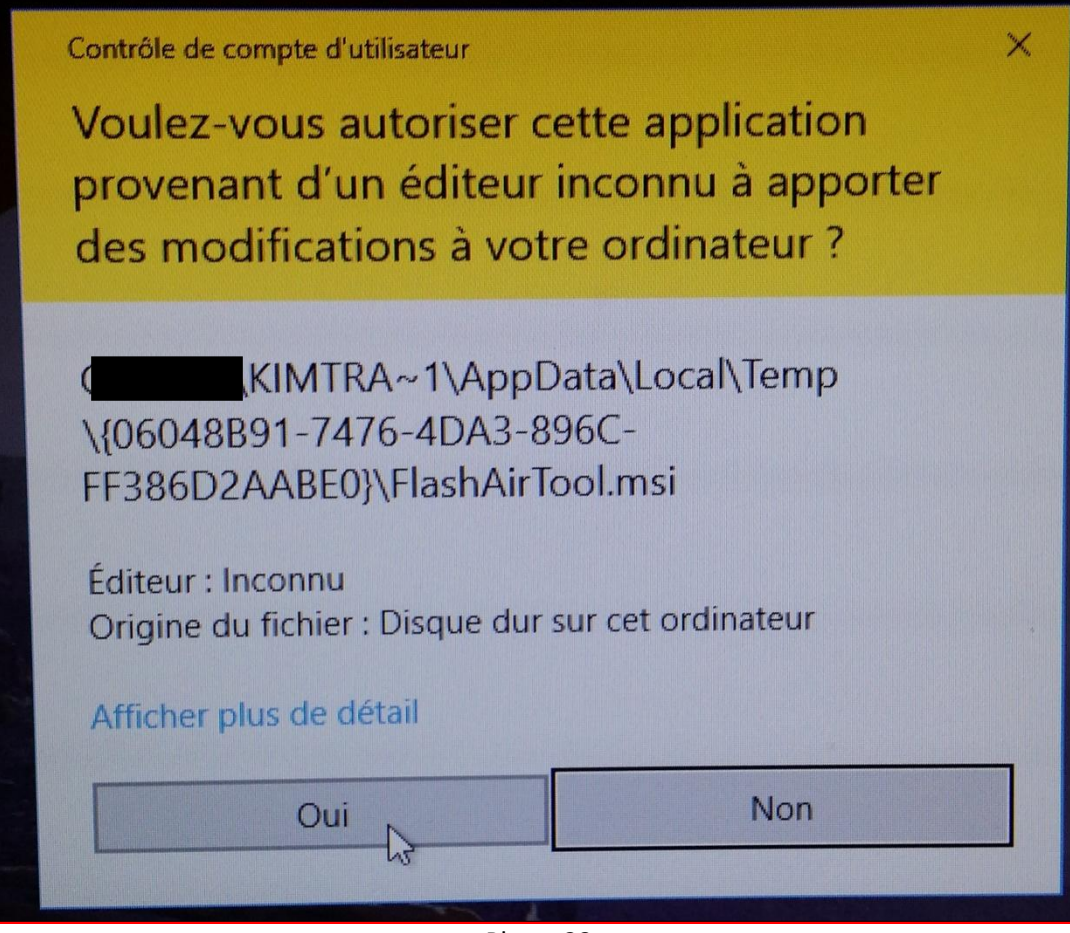

Photo 23

2.27. Dans cette pop up (Photo 23), cliquez sur le bouton « Oui ».

### 2.28. La pop up suivante apparaît (Photo 24) :

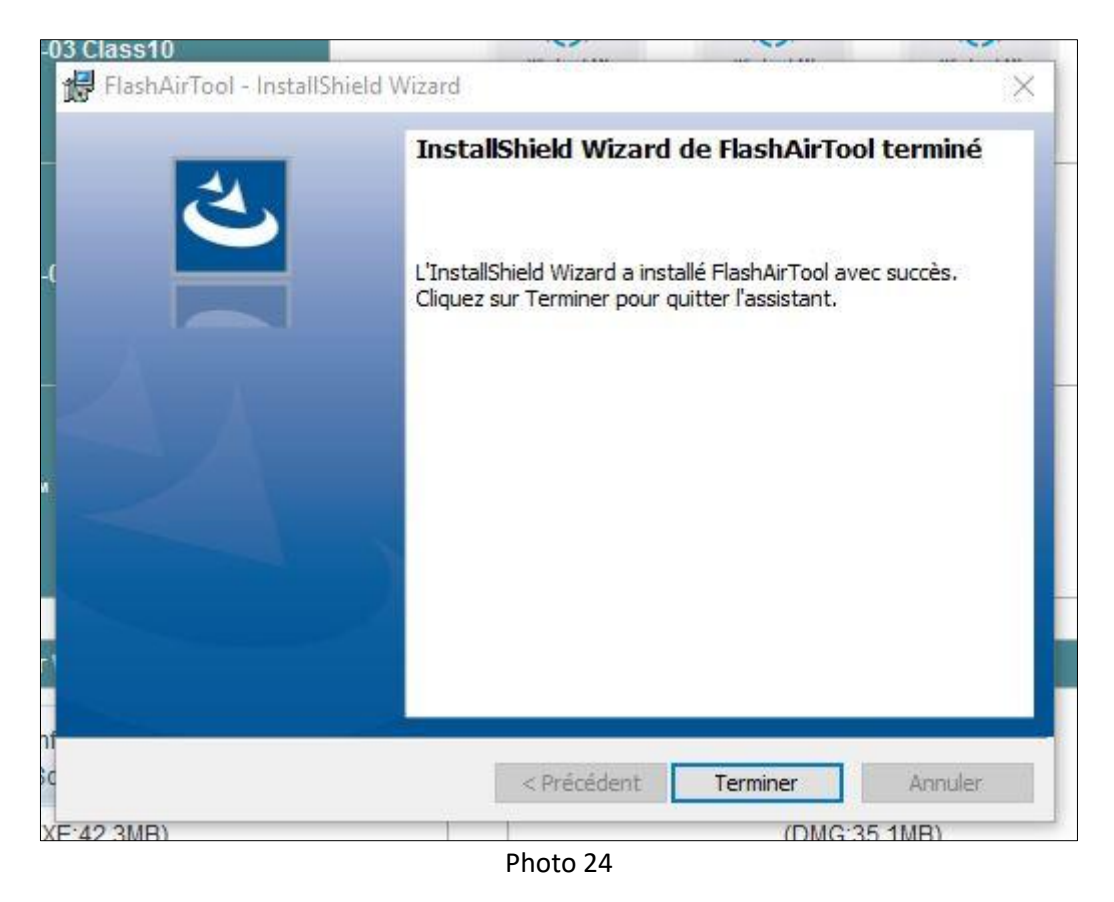

2.29. Dans cette pop up (Photo 24), cliquez sur le bouton « Terminer ».

2.30. Fermez, comme indiqué ci-dessous, votre navigateur internet en cliquant sur la croix située dans l'angle en haut à droite de votre écran (Photo 25).

|                                                                                                    |            |     | - 6 |   |  |
|----------------------------------------------------------------------------------------------------|------------|-----|-----|---|--|
| c                                                                                                    | Rechercher | ☆自◀ | (   | ~ |  |
| ShAir<br>weas<br>tessLAN<br>≥ 16GB<br>SHIBA<br>Shiba<br>Shiba |            |     |     |   |  |

Photo 25

2.31. Sur le Bureau de votre ordinateur apparaît l'icône «FlashAirTool » ci-dessous (Photo 26) :

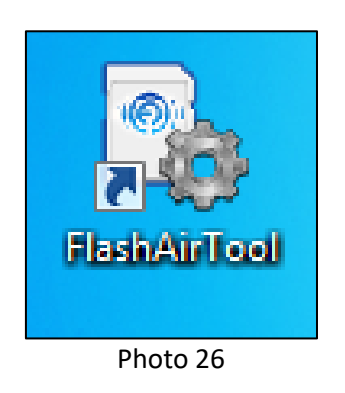

# 3. Adaptez la carte mémoire SD TOSHIBA FLASHAIR W-03 au réseau Wifi de votre ordinateur

3.1. Prenez votre carte mémoire FlashAir TOSHIBA SD W03.

Veuillez à ce que le bouton jaune de votre carte ne soit pas sur la position « LOCK ». Le bouton jaune doit être dans la même position que sur la photo ci-dessous (Photo 27).

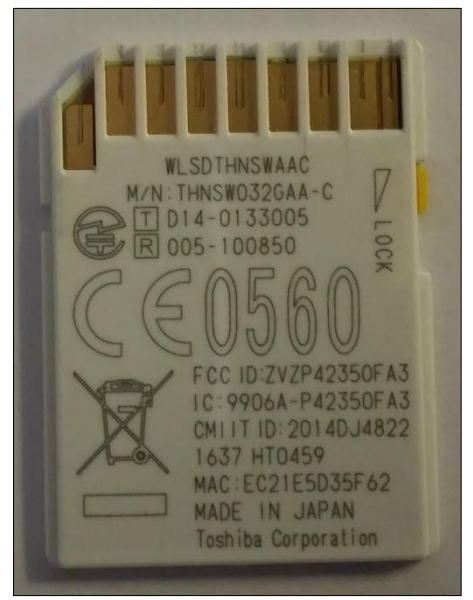

Photo 27

3.2. Insérez la carte mémoire SD TOSHIBA FLASHAIR W-03 dans le lecteur de carte SD de votre ordinateur (Photo 28, Photo 28.5 et Photo 29.2).

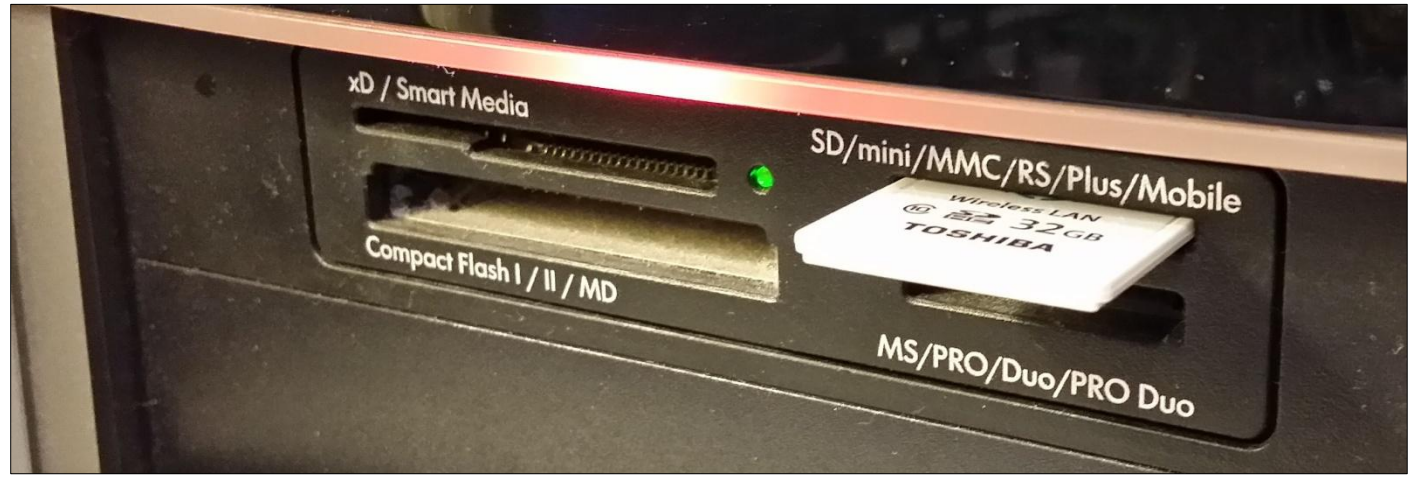

Photo 28

Si votre ordinateur ne possède pas de lecteur de carte SD, vous avez 2 solutions :  $\underline{1}^{ere}$  solution :

**Utilisez le lecteur de carte SD fourni dans la mallette de votre appareil photo OLYMPUS TG4** (Photo 28.1). Pour cela, retirez les deux extrémités du lecteur de carte (Photo 28.2).

Insérez la carte FlashAir dans le lecteur de carte SD comme indiqué sur les photos (Photo 28.3 et Photo 28.4). Insérez l'autre extrémité du lecteur de carte dans un port USB libre de votre ordinateur (Photo 28.5).

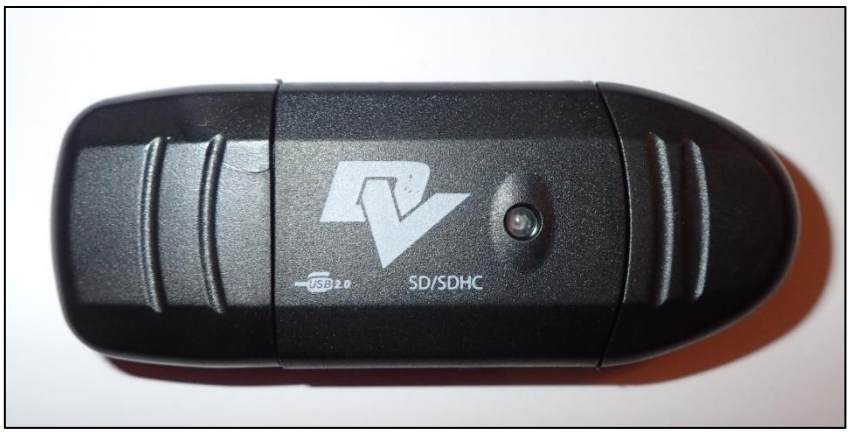

Photo 28.1

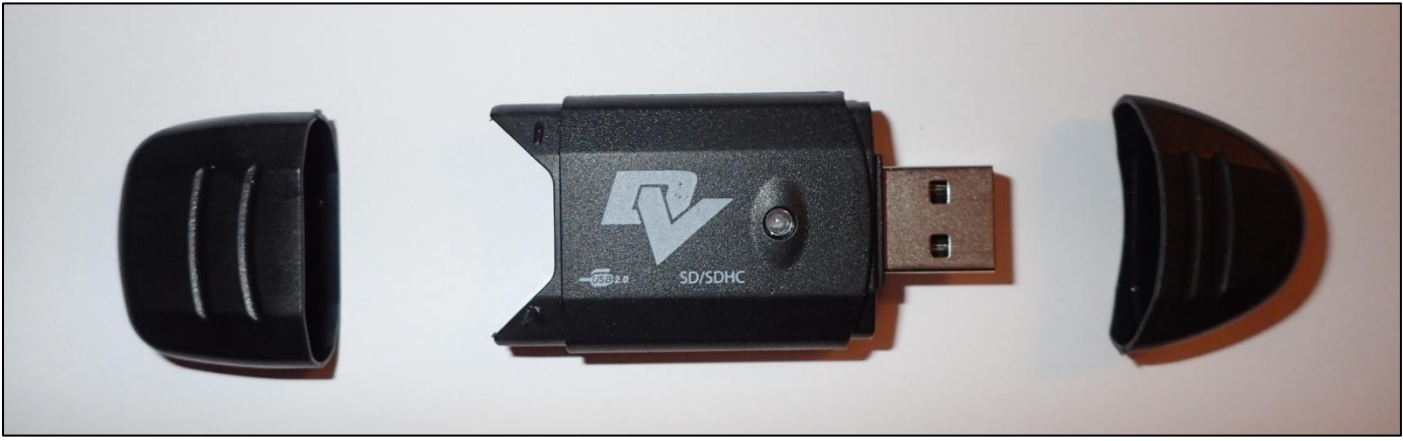

Photo 28.2

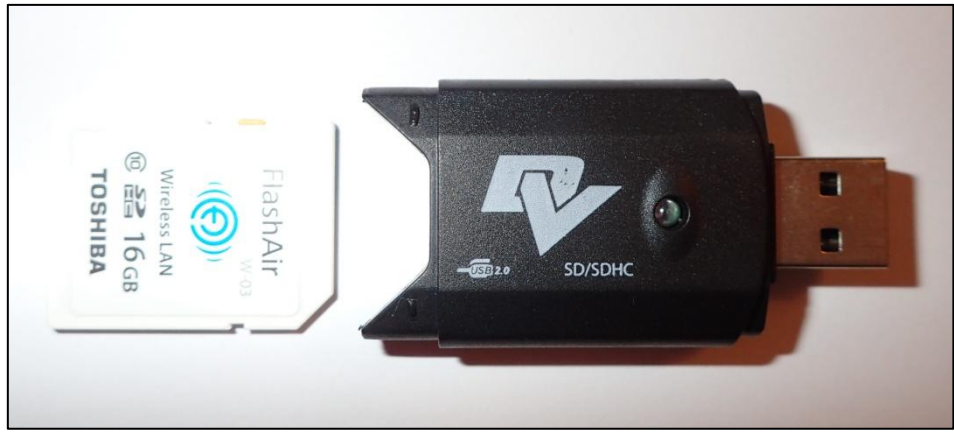

Photo 28.3

Page 27 sur 73 – CECSMO.COM / Vadaemecum 2017 / Transfert wifi des photos / Appareil OLYMPUS TG-4

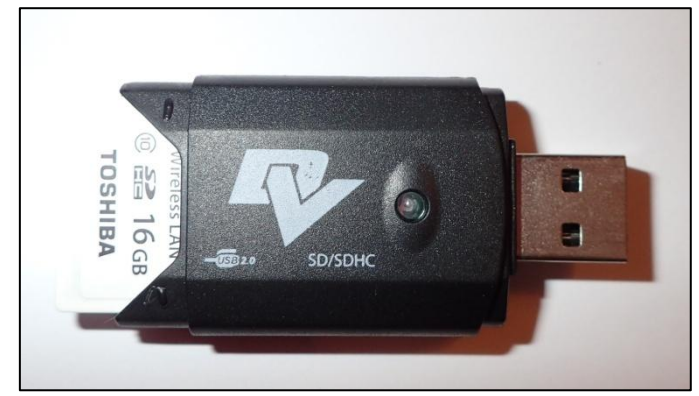

Photo 28.4

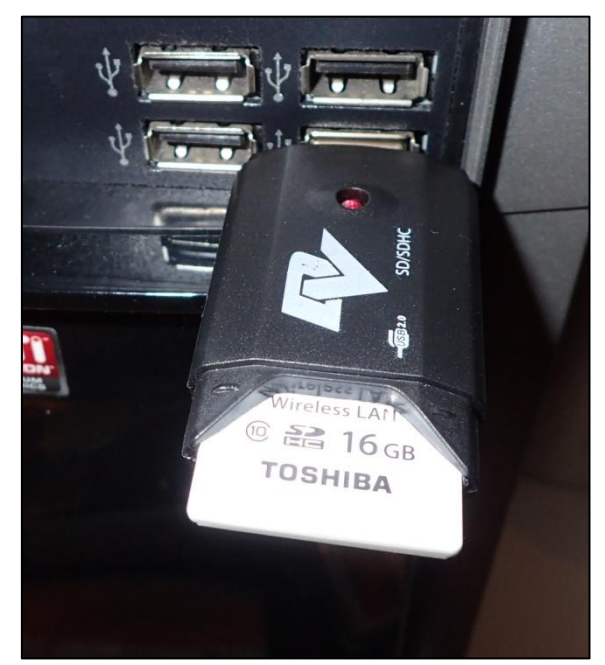

Photo 28.5

Remarques :

Selon la position (verticale ou horizontale) et la conception du port USB de votre ordinateur, il se peut que lors des manipulations de la carte FlashAir (nécessaires à sa configuration avec le réseau Wifi de votre ordinateur) dans le lecteur de carte SD fourni avec votre appareil photo, il y ait des problèmes de connexions.

Dans ce cas nous vous conseillons d'utiliser la 2è solution ci-après.

Vous pouvez aussi utilisez la 2è solution pour une question de praticité.

#### 2è solution :

**Utilisez un lecteur de carte externe muni d'un câble USB (Photo 29)**. Ce câble USB relie la prise USB de votre ordinateur au lecteur de carte SD ; cela évite ainsi des problèmes de connexions au niveau de la prise USB de votre ordinateur lorsqu'on insère et qu'on retire la carte FlashAir.

Vous trouverez sur notre site une sélection de carte SD avec câble USB à l'endroit suivant du catalogue : Fournitures de bureau / Mutimédia – Informatique / Accessoires.

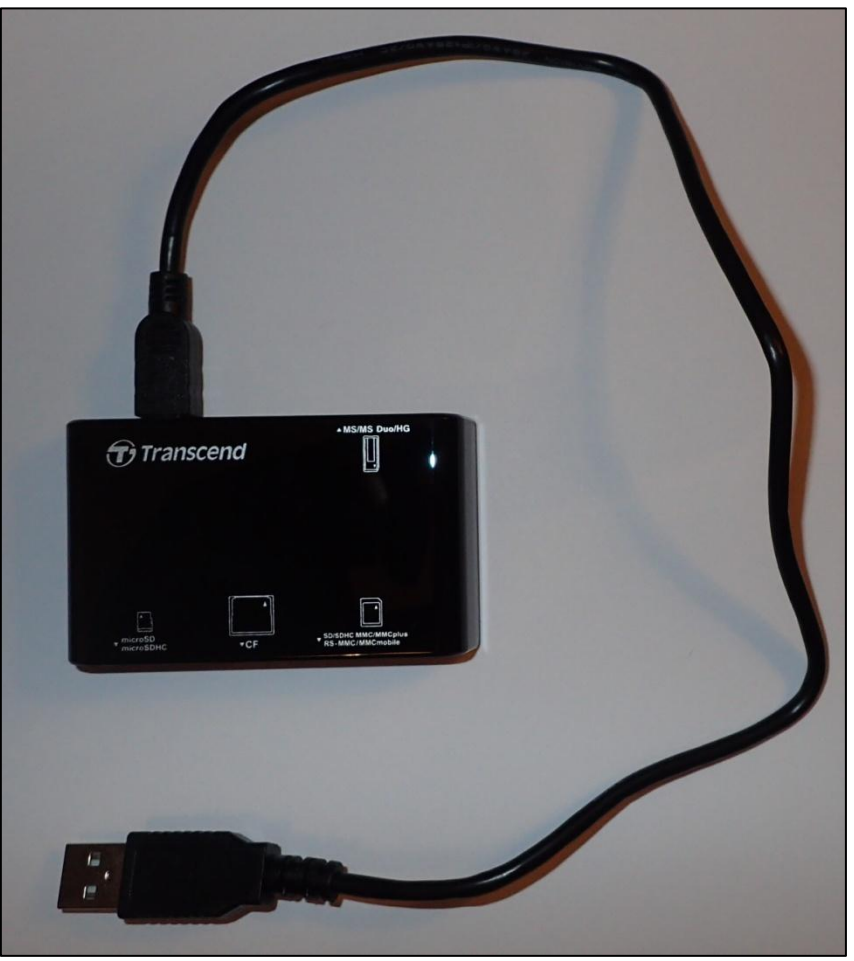

Photo 29

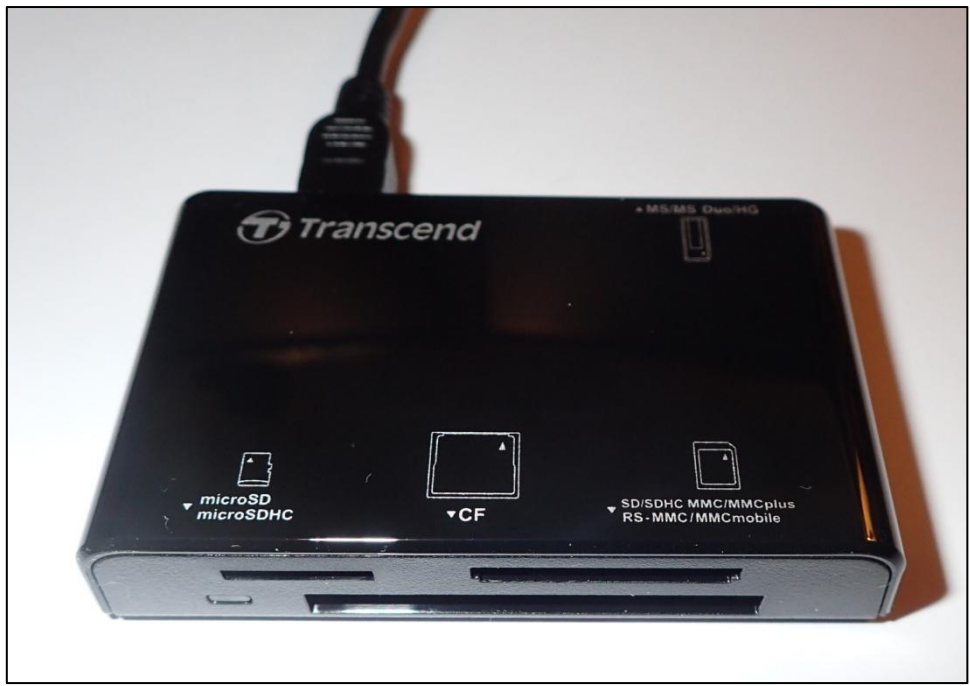

Photo 29.1

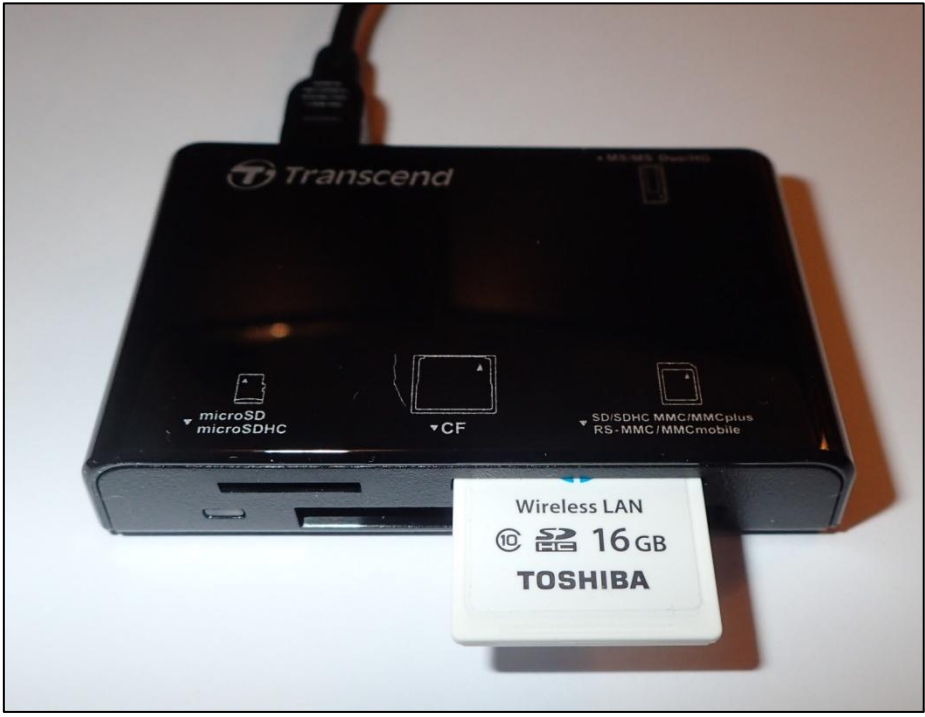

Photo 29.2

3.3. Après avoir inséré la carte FlashAir dans le lecteur de carte SD, la pop up suivante apparaît au milieu de votre écran (Photo 30).

Retenez la lettre du lecteur de carte SD de votre ordinateur : dans notre exemple, le lecteur de carte SD de notre ordinateur s'appelle « E », mais le lecteur de carte SD peut porter une autre lettre.

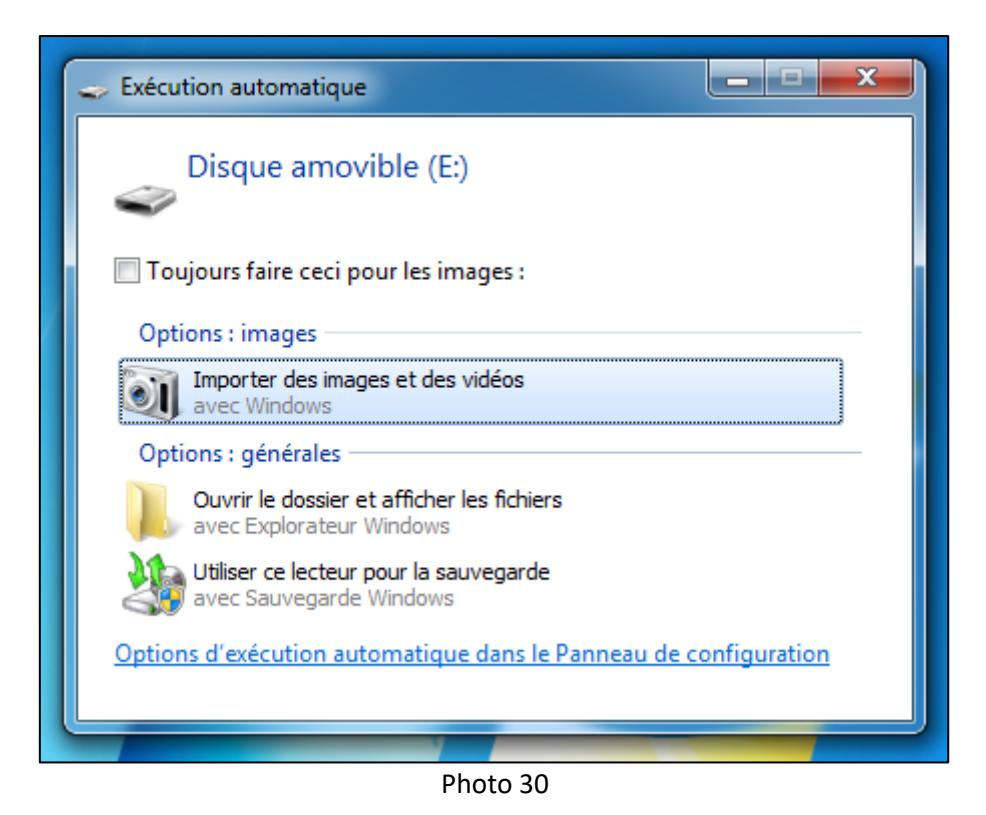

3.4. Fermez cette pop up en cliquant sur la croix blanche sur fond rouge (en haut à droite) de cette pop up.

Page 30 sur 73 – CECSMO.COM / Vadaemecum 2017 / Transfert wifi des photos / Appareil OLYMPUS TG-4

3.5. Sur votre Bureau, double-cliquez sur l'icône « FlashAirTool » (Photo 26).

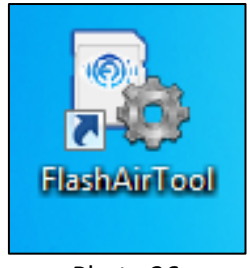

Photo 26

## 3.6. La pop up suivante apparaît (Photo 31) :

Attendez une dizaine de secondes que la vérification de la version téléchargée de FlashAir s'effectue. La fenêtre va ensuite se fermer automatiquement.

| FlashAirTool                            | <u></u>   |   | × |
|-----------------------------------------|-----------|---|---|
| - FlashAirTool                          |           | 2 |   |
| Vérification de la version de FlashAir. |           |   |   |
| (                                       |           |   |   |
| Modèle de LAN sans fil                  | Ver.3.0.2 | 2 |   |
| Chargement en cours***                  |           |   |   |
|                                         |           |   |   |

Photo 31

3.8. La pop up suivante apparaît (Photo 32) : cliquez sur « Suivant ».

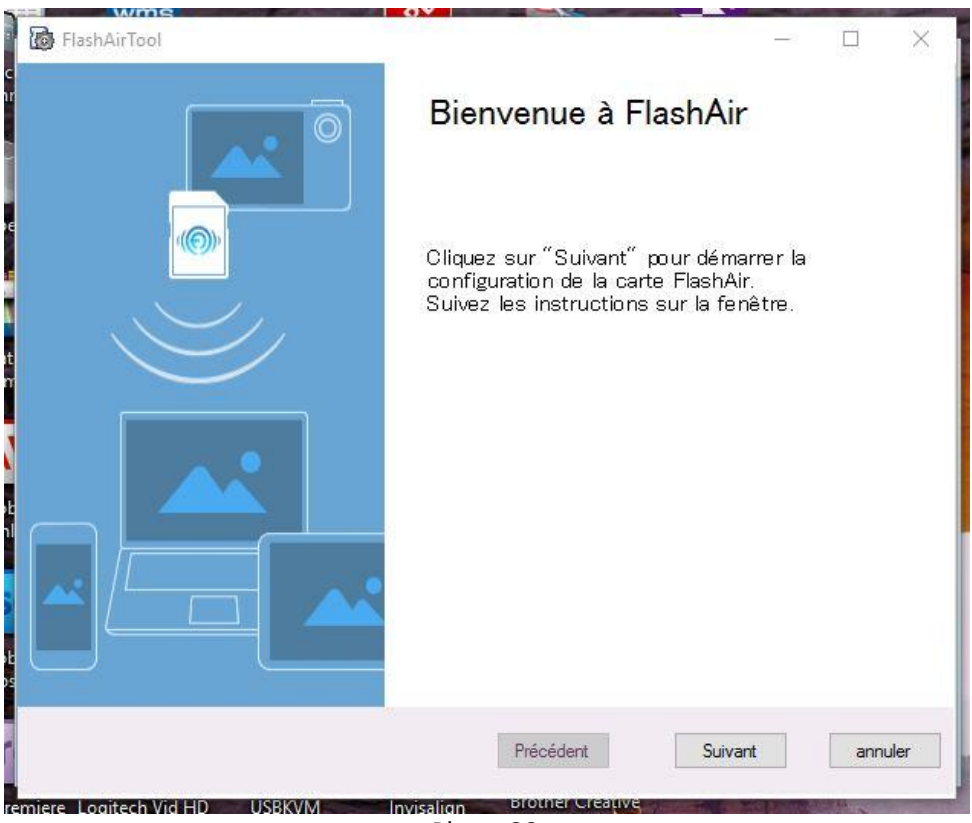

Photo 32

3.9. La pop up suivante apparaît (Photo 33) :

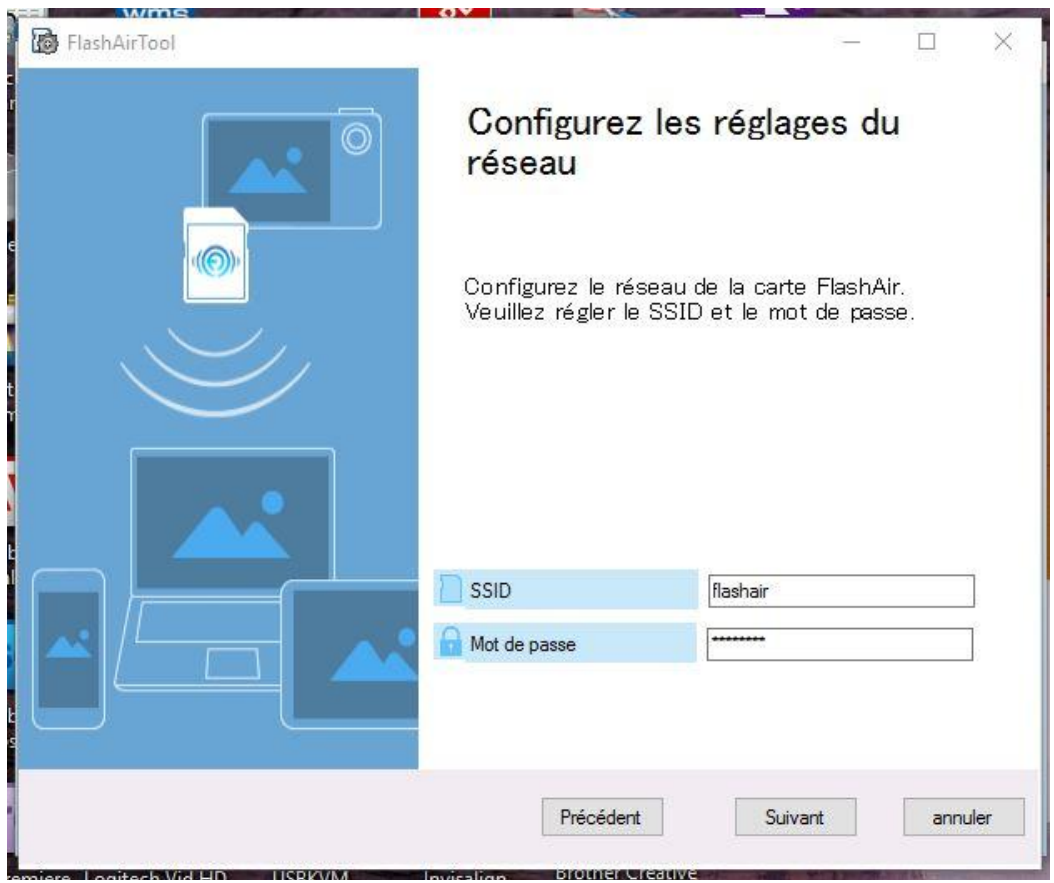

Photo 33

3.10. Dans cette pop up (Photo 33), vous pouvez changer, si vous le souhaitez, le nom SSID du réseau de la carte TOSHIBA FLASHAIR ainsi que le mot de passe pour accéder au réseau de la carte TOSHIBA FLASHAIR.

## Mais vous pouvez tout à faire garder le nom et le code inscrit par défaut. Dans ce cas, cliquez directement sur « Suivant ».

Le nom SSID doit faire au maximum 32 caractères alphanumériques. Par exemple, vous pouvez tapez pour SSID « cabinet » à la place de « flashair ». Pour cela double-cliquez sur « flashair ». Puis sur votre clavier d'ordinateur, tapez sur la touche « Retour Arrière » ou sur la touche « Suppr » pour effacer « flashair ». Puis tapez « cabinet » (Photo 34).

Le Mot de passe doit faire entre 8 et 63 caractères : exemple de mot de passe «12345678». Pour cela double-cliquez sur la ligne d'étoile \*\*\*\*\*\*\*. Puis sur votre clavier d'ordinateur, tapez sur la touche « Retour Arrière » ou sur la touche « Suppr ». Puis tapez votre mot de passe «12345678» (Photo 34).

#### Puis cliquez sur le bouton « Suivant ».

| B FlashAirTool |                                                 | - 0 X                                          |  |  |  |
|----------------|-------------------------------------------------|------------------------------------------------|--|--|--|
|                | Configurez les réglages du<br>réseau            |                                                |  |  |  |
|                | Configurez le réseau<br>Veuillez régler le SSII | de la carte FlashAir.<br>D et le mot de passe. |  |  |  |
|                |                                                 |                                                |  |  |  |
|                | SSID                                            | cabinet                                        |  |  |  |
|                | Mot de passe                                    | 12345678                                       |  |  |  |
|                | Précédent                                       | Suivant annuler                                |  |  |  |

3.11. La pop up suivante apparaît (Photo 35) : cliquez sur le bouton « Suivant ».

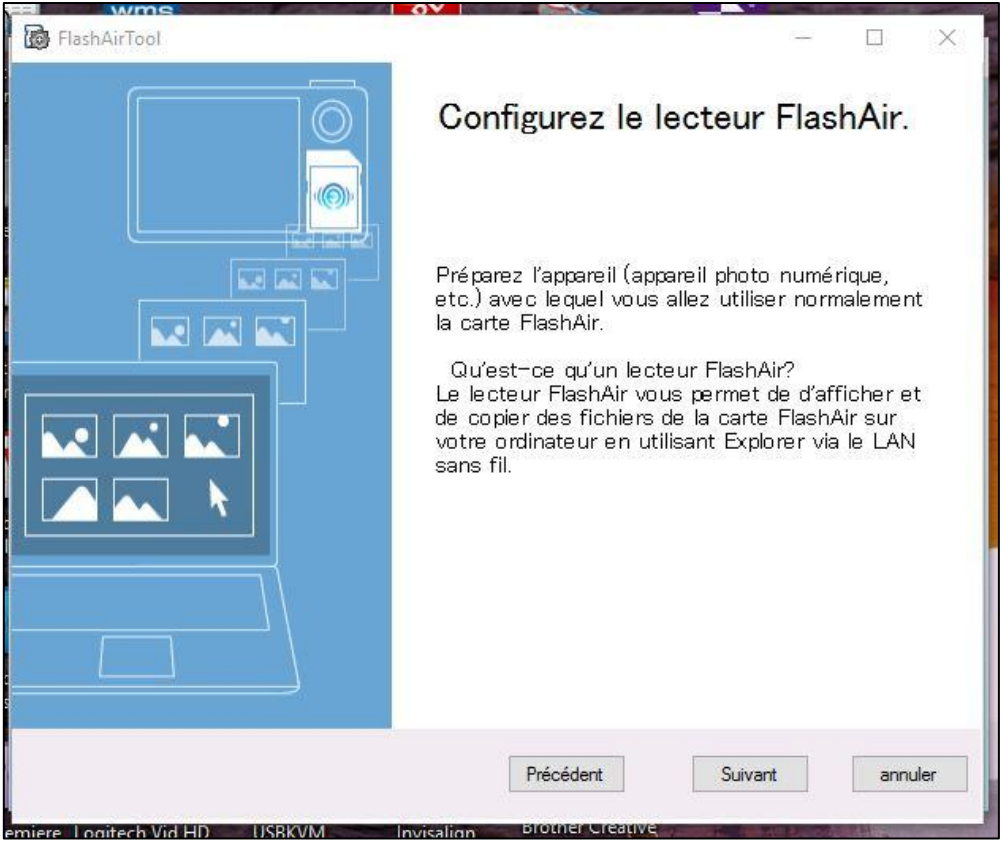

Photo 35
#### 3.12. La pop up suivante apparaît (Photo 36) :

| FlashAirTool                  | X                                                                                                    |
|-------------------------------|----------------------------------------------------------------------------------------------------|
|                               | Remplacez la carte FlashAir.                                                                                                    |
|                               | <ol> <li>Retirez la carte de la fente de carte SD en<br/>utilisant la fonction "Retrait sécurisé du<br/>matériel" de votre ordinateur.</li> <li>Insérez la carte dans l'appareil (appareil photo,<br/>etc.) avec lequel vous allez l'utiliser normalement<br/>et mettez l'appareil sous tension.<br/>Ou réinsérez la carte FlashAir dans la fente de<br/>carte que vous utilisez actuellement.</li> <li>Cliquez sur "Suivant".</li> </ol> |
|                               | Précédent Suivant annuler                                                                                                    |
| emiere Logitech Vid HD USRKVM | Photo 36                                                                                                    |

- 3.13. Retirez la carte FlashAir TOSHIBA SB W03 de la fente du lecteur de carte.
- 3.14. Puis réinsérez la dans la fente du lecteur pour poursuivre l'adaptation de cette carte au réseau WIFI de votre ordinateur.

3.15. Une pop up apparaît en partie sous la pop up de la photo 36 (Photo 37) : fermez la pop up <u>du dessous</u> en cliquant sur la croix en haut à droite.

| ( | FlashAirTool |                                                                                                    |                                                                                                    |  |  |  |  |
|---|--------------|----------------------------------------------------------------------------------------------------|----------------------------------------------------------------------------------------------------|--|--|--|--|
|   |              | Remplacez la carte FlashAir.                                                                                                    | X                                                                                                    |  |  |  |  |
| 1 |              | <ol> <li>Retirez la carte de la fente de carte SD en<br/>utilisant la fonction "Retrait sécurisé du<br/>matériel" de votre ordinateur.</li> <li>Insérez la carte dans l'appareil (appareil photo,<br/>etc.) avec lequel vous allez l'utiliser normalement<br/>et mettez l'appareil sous tension.<br/>Ou réinsérez la carte FlashAir dans la fente de<br/>carte que vous utilisez actuellement.</li> <li>Cliquez sur "Suivant".</li> </ol> | (H:)<br>s images :<br>des vidéos<br>her les fichiers<br>WS<br>sauvegarde<br>WS<br>ique dans le Panneau de configuration                                                                                                    |  |  |  |  |
|   |              | Précédent Suivant annuler                                                                                                    | and the second second s |  |  |  |  |
|   |              |                                                                                                    |                                                                                                    |  |  |  |  |

Photo 37

3.16. Cliquez sur « Suivant » dans la pop up de la Photo 36.

3.17. Les pop up suivantes apparaissent successivement (Photo 38a, Photo 38b, Photo 38c et 38d) :

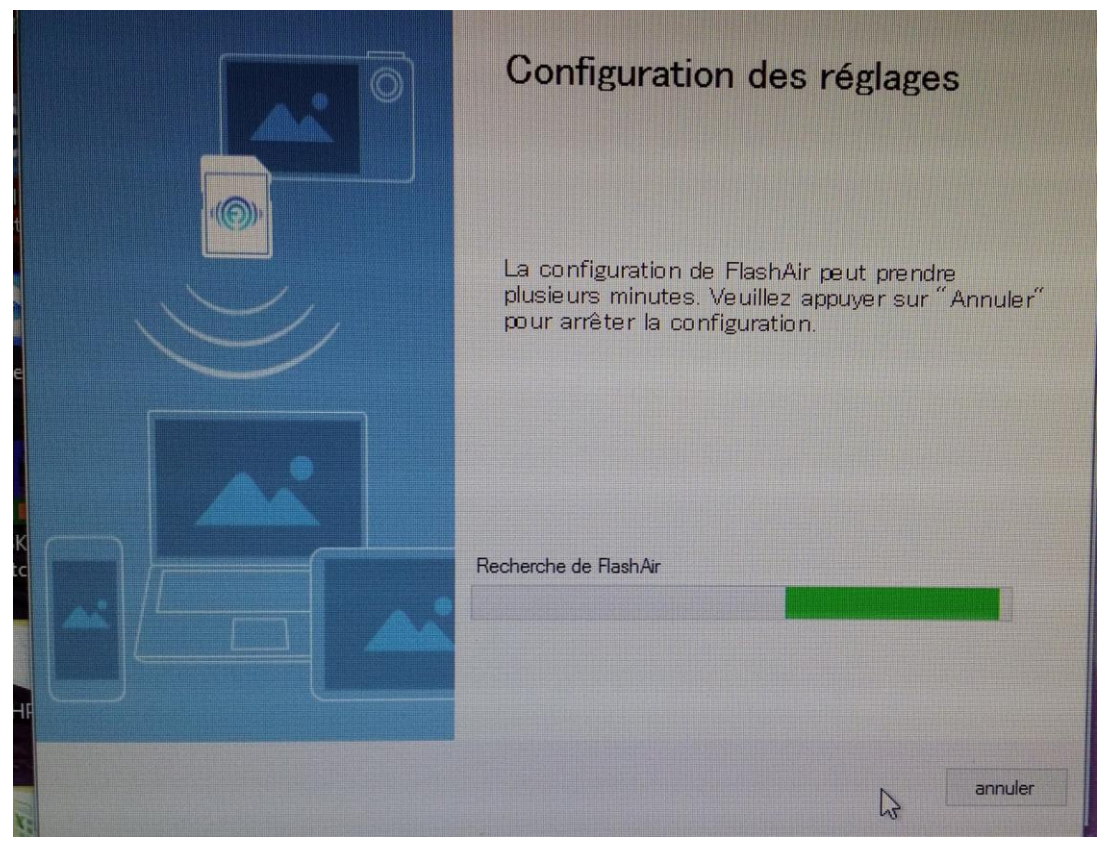

Photo 38a

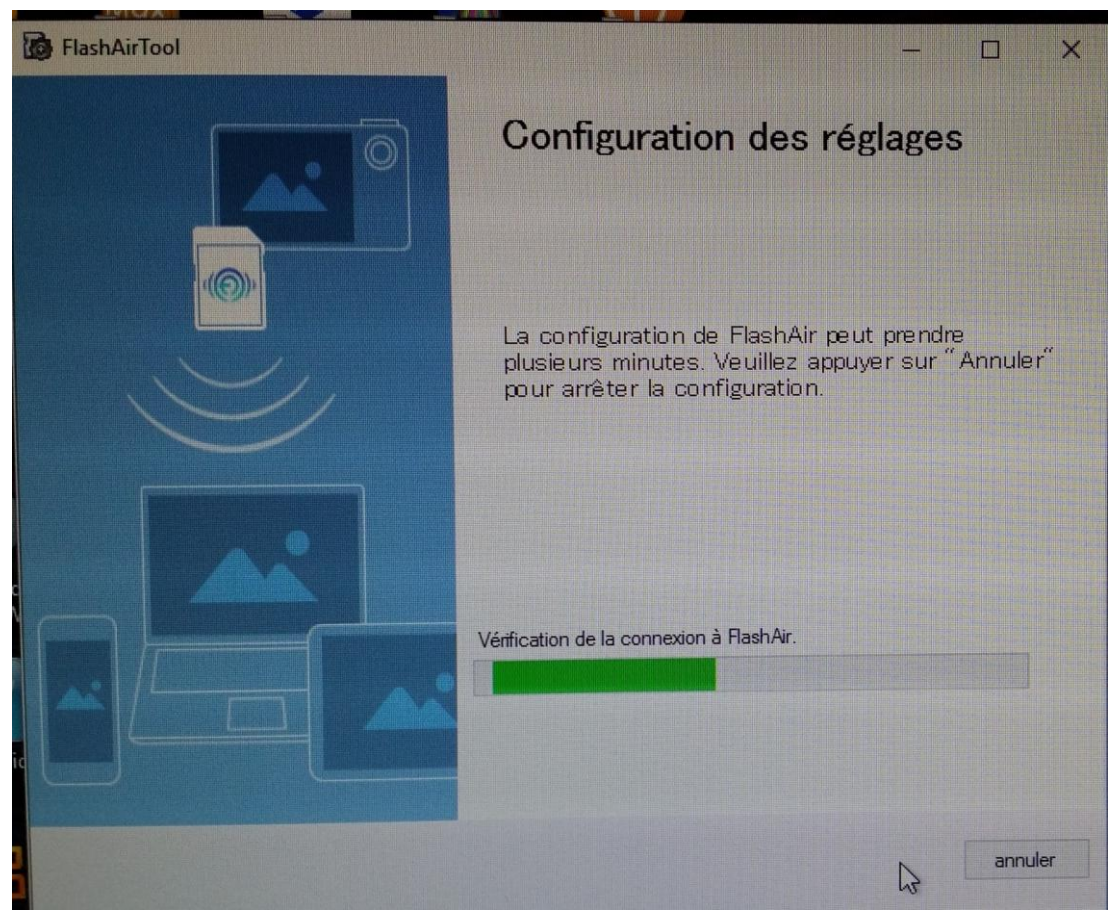

Photo 38b

Page 39 sur 73 – CECSMO.COM / Vadaemecum 2017 / Transfert wifi des photos / Appareil OLYMPUS TG-4

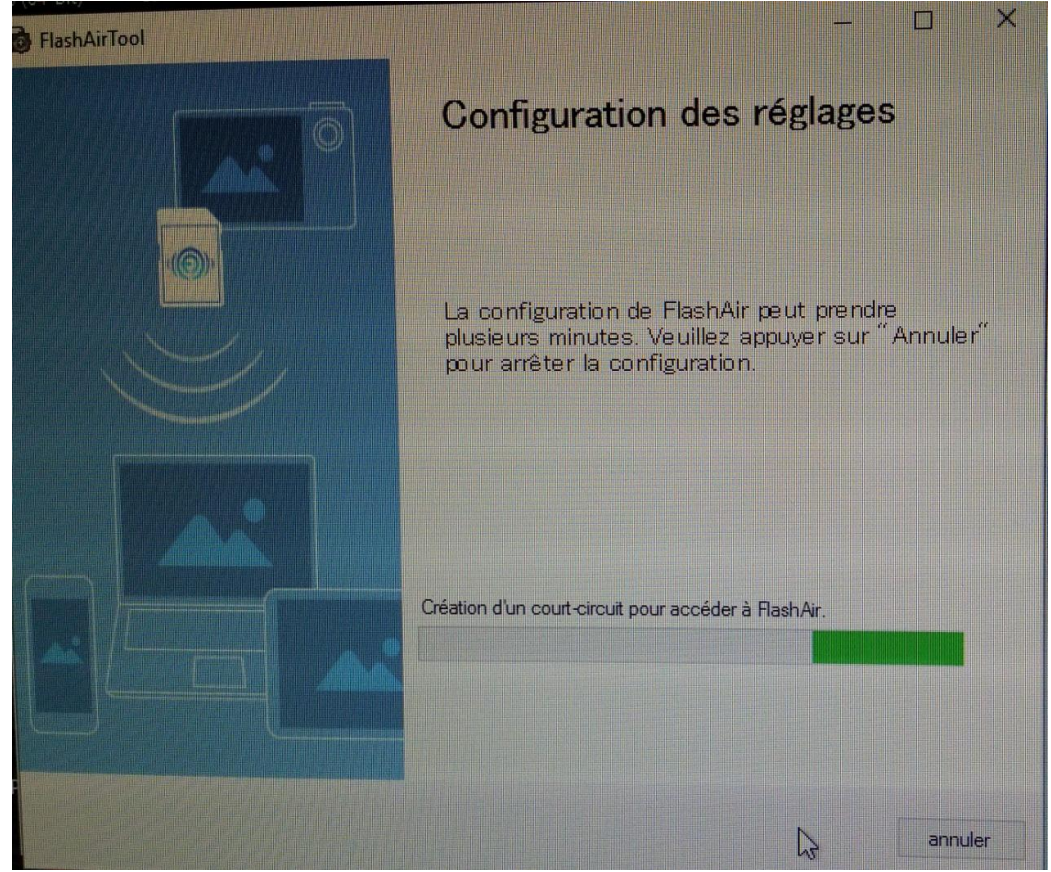

Photo 38c

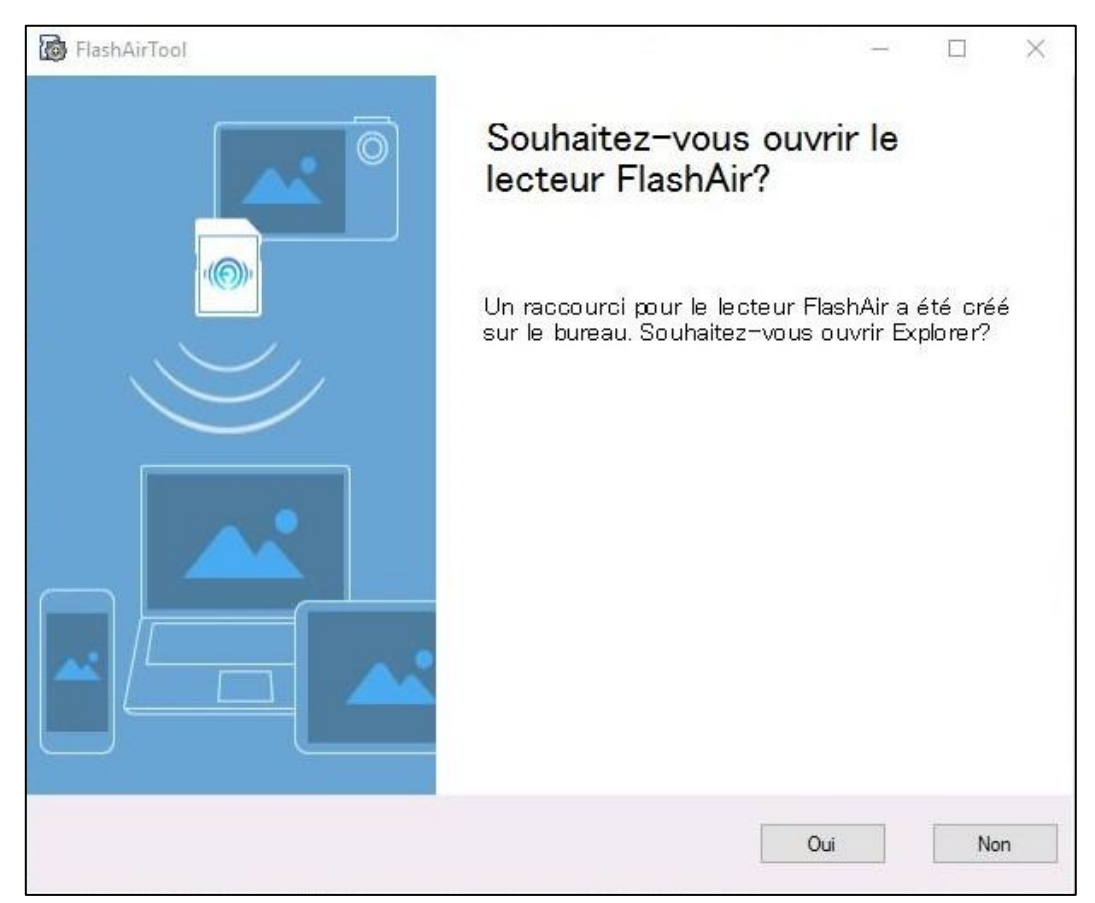

Photo 38d

Page 40 sur 73 – CECSMO.COM / Vadaemecum 2017 / Transfert wifi des photos / Appareil OLYMPUS TG-4

3.18. Dans cette pop up de la Photo 38d :

Cliquez sur « Non » pour poursuivre l'adaptation de la carte FlashAir TOSHIBA W03. La pop up ci-dessous apparaît (Photo 39).

| Real Wing                     |                                            |
|-------------------------------|--------------------------------------------|
| HashAirTool                   | - L X                                      |
|                               | La configuration est terminée.             |
|                               | La configuration de FlashAir est terminée. |
|                               |                                            |
|                               |                                            |
|                               |                                            |
|                               |                                            |
|                               | ОК                                         |
| emiere Logitech Vid HD USBKVM | nvisalinn Brother Creative                 |

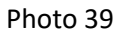

<u>Remarque</u> : Si vous cliquez sur le bouton « Oui », la pop up ci-dessus apparaît (Photo 39) avec une page en fond d'écran (Photo 40) : fermez la page en fond d'écran située sous la pop up de la Photo 39 en cliquant sur la croix en haut à droite de la page en fond d'écran.

| 1    | FlashAirTool     |                                                                          | h               |                     |        |                  |                  |   |
|------|------------------|--------------------------------------------------------------------------|-----------------|---------------------|--------|------------------|------------------|---|
| ŧ    |                  | La configuration est terminée.                                           |                 |                     |        |                  |                  |   |
|      |                  |                                                                          |                 |                     |        |                  | _ =              | × |
| e    |                  |                                                                          |                 |                     |        | ✓ ↓ Rechercher d | ans : DavWWWRoot | 9 |
| 22   |                  | La configuration de FlashAir est terminée.                               |                 |                     |        |                  | E • 🔲 (          | 0 |
|      |                  |                                                                          | 1odifié le      | Туре                | Taille |                  |                  |   |
| ĸ    |                  |                                                                          | 5/03/2017 09:45 | Dossier de fichiers |        |                  |                  |   |
|      |                  |                                                                          |                 |                     |        |                  |                  |   |
|      |                  |                                                                          |                 |                     |        |                  |                  |   |
| V at |                  |                                                                          |                 |                     |        |                  |                  |   |
|      |                  |                                                                          |                 |                     |        |                  |                  |   |
| SC   |                  |                                                                          |                 |                     |        |                  |                  |   |
| e    |                  |                                                                          |                 |                     |        |                  |                  |   |
|      |                  | ОК                                                                       |                 |                     |        |                  |                  |   |
|      |                  |                                                                          |                 |                     |        |                  |                  |   |
| ele: | 📑 Tran<br>👳 sauv | vegarde (\\192.1(                                                        |                 |                     |        |                  |                  |   |
|      | Pérez            |                                                                          |                 |                     |        |                  |                  |   |
|      | - Nesea          |                                                                          |                 |                     |        |                  |                  |   |
| APU  | su               |                                                                          |                 |                     |        |                  |                  |   |
|      |                  |                                                                          |                 |                     |        |                  |                  |   |
|      |                  | 1 élément État hors connexio Connecté<br>Hors connexion : Non disponible |                 |                     |        |                  |                  |   |
| alee |                  |                                                                          |                 |                     |        |                  |                  |   |
| ows  |                  |                                                                          |                 |                     |        |                  |                  |   |

Photo 40

3.19. Dans la fenêtre de la photo 39, cliquez sur « OK ».

3.20. La fenêtre suivante apparaît (Photo 41) :

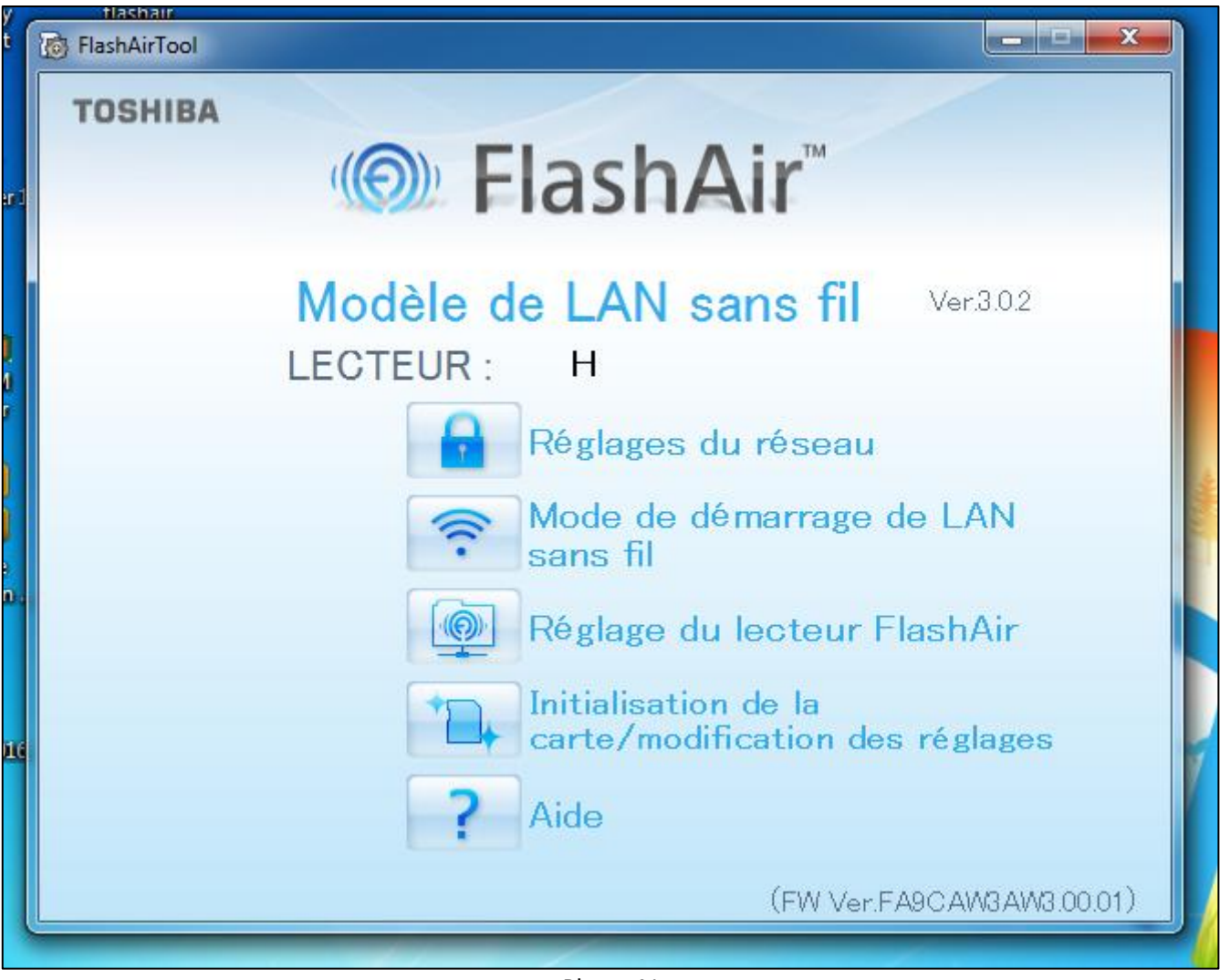

Photo 41

Cette fenêtre constitue le **« Tableau de bord »** du logiciel FlashAirTool à partir duquel vous pouvez adapter la carte FlashAir TOSHIBA SD W03 au réseau wifi de votre ordinateur.

3.21. Dans la fenêtre de la Photo 41, cliquez sur « Réglages du réseau ».

3.22. La fenêtre suivante apparaît (Photo 42) :

| FlashAirTool |                                                                | X                        |
|--------------|----------------------------------------------------------------|--------------------------|
| < (())       | Réglages du réseau                                             | ?                        |
|              | Paramètres de connexion FlashAir                               |                          |
|              | SSID                                                           | flashair                 |
|              | Mot de passe                                                   | ****                     |
|              | Fonction de réorientation                                      | ● ON OFF                 |
| ())          | es de réseau, même après le                                    |                          |
|              | ☑ Internet pass thru mode                                      |                          |
|              | Définissez le SSID et le mot de passe d<br>connexion Internet. | du point d'accès pour la |
| -            | 📙 Accès au SSID du point                                       | I                        |
|              | Accès au mot de passe du point                                 |                          |
|              | appliquer                                                      | annuler                  |

Photo 42

# 3.23. <u>Si votre ordinateur n'est pas relié en wifi à votre box, ou en d'autres termes, si votre ordinateur est relié à votre box avec un câble RJ45</u>, passez directement à l'étape **3.24**.

<u>Si votre ordinateur est relié en wifi à votre box</u>, cochez avec votre souris le petit carré situé juste devant « Internet pass thru mode » (Photo 42).

Cette fonction permettra de rester connecté à internet lorsque vous utiliserez FlashAir pour transférer vos photos.

Dans la case « Accès au SSID du point », indiquez le code de la clé Wifi de votre box.

Dans notre exemple nous prenons l'exemple avec une Livebox de chez ORANGE :

- Sur votre box, cliquez sur le bouton « OK » pour allumer l'écran de contrôle de votre box (Photo 43),
- Cliquez à nouveau sur « OK » pour accéder au menu de votre box,
- Avec la flèche située en dessous du bouton « OK », descendez jusqu'à « Afficher mes informations Wifi et système » (Photo 44) et cliquez sur « OK »,
- Cliquez sur « OK » lorsque vous êtes sur « Informations Wifi » (Photo 45) pour obtenir le code de la clé Wifi de votre box,
  - Cliquez sur « Ok » pour revenir au menu précédent,
  - Cliquez avec la flèche située sous le bouton OK pour sélectionner « Mot de passe par défaut »
  - Cliquez sur le bouton « OK » pour obtenir le mot de passe de votre box.

Dans la case « Accès au mot de passe du point », indiquez le mot de passe de votre box.

Page 44 sur 73 – CECSMO.COM / Vadaemecum 2017 / Transfert wifi des photos / Appareil OLYMPUS TG-4

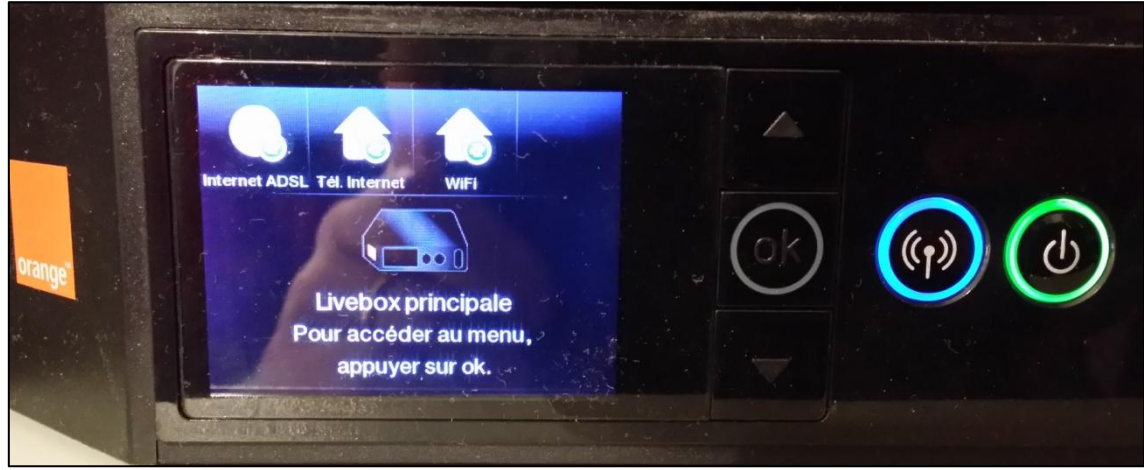

Photo 43

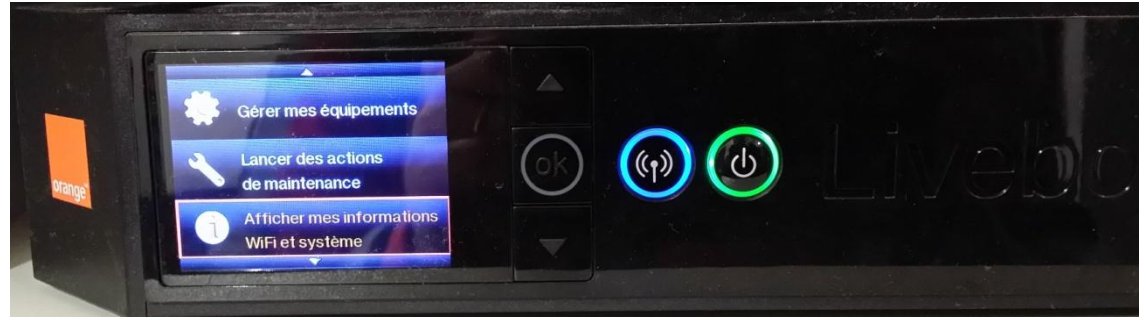

Photo 44

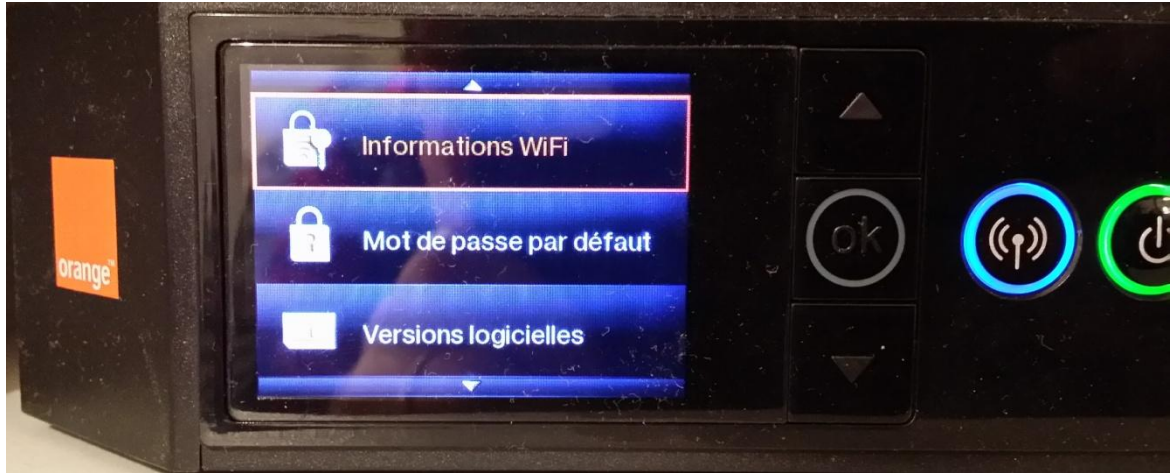

Photo 45

3.24. Puis dans cette fenêtre de la photo 42, cliquez sur « appliquer ».

3.25. La pop up suivante apparaît (Photo 46) : cliquez sur « Oui ».

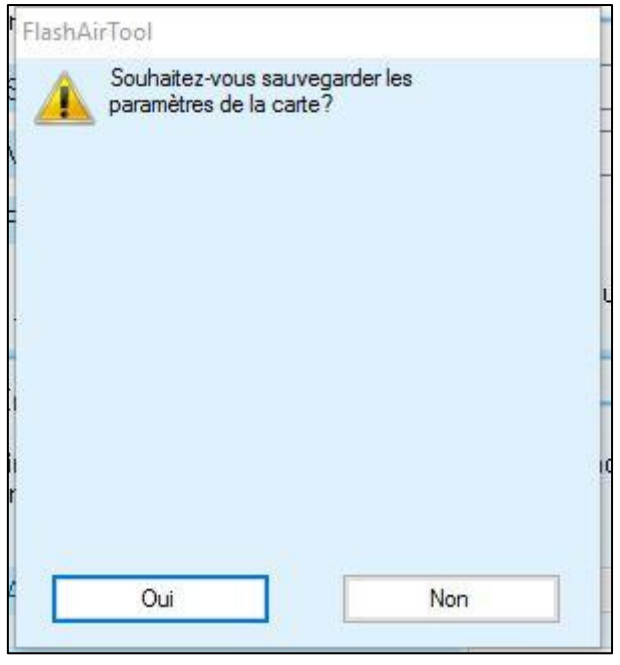

Photo 46

3.26. La pop up suivante apparaît (Photo 47) : cliquez sur « OK ».

| FlashAir | Tool                                               |
|----------|----------------------------------------------------|
|          | Les paramètres de la carte ont été<br>sauvegardés. |
|          | ОК                                                 |

Photo 47

3.27. Vous revenez sur la fenêtre suivante (Photo 42) :

Dans cette fenêtre, cliquez sur la flèche horizontale dirigée vers la gauche, qui est située en haut et à gauche de cette fenêtre.

Vous revenez sur la pop up de la Photo 41.

| FlashAirTool |                                                                                      |                          |  |  |
|--------------|--------------------------------------------------------------------------------------|--------------------------|--|--|
| < (())       | Réglages du réseau                                                                   | ?                        |  |  |
|              | Paramètres de connexion FlashAir                                                     |                          |  |  |
| TA           | SSID                                                                                 | flashair                 |  |  |
|              | Mot de passe                                                                         | ****                     |  |  |
|              | Fonction de réorientation                                                            | ● ON ○ OFF               |  |  |
| Pass 10      | Permet d'utiliser les mêmes réglages de réseau, même après le formatage de la carte. |                          |  |  |
|              | ☑ Internet pass thru mode                                                            |                          |  |  |
|              | Définissez le SSID et le mot de passe<br>connexion Internet.                         | du point d'accès pour la |  |  |
|              | 📙 Accès au SSID du point                                                             | I                        |  |  |
|              | 🔒 Accès au mot de passe du point                                                     |                          |  |  |
|              | appliquer                                                                            | annuler                  |  |  |

Photo 42

3.28. Dans cette fenêtre de la Photo 41 (Le « Tableau de bord »), cliquez sur **« Mode de démarrage de LAN sans fil »** pour poursuivre l'adaptation de la carte FlashAir TOSHIBA W03 au réseau Wifi de votre ordinateur.

#### 3.29. La fenêtre suivante apparaît (Photo 48) :

Dans « Configuration de la durée d'interruption Auto Start », cliquez sur le menu déroulant (sur la petite flèche située à droite de « 5 minutes » et choisissez 30 mn (Photo 49).

| FlashAirTool                                      | _ |   | × |
|---------------------------------------------------|---|---|---|
| Mode de démarrage de LAN sans fil                 |   | ? | - |
| Paramètres FlashAir Mode de démarrage automatique |   | ~ |   |
| appliquer annuler                                 |   |   |   |
|                                                   |   |   |   |
|                                                   |   |   |   |
|                                                   |   |   |   |
|                                                   |   |   |   |
|                                                   |   |   |   |

Photo 48

| 👼 FlashAirTool                                                              | (222) |   | × |
|-----------------------------------------------------------------------------|-------|---|---|
| Mode de démarrage de LAN sans fil                                           |       | ? |   |
| Paramètres FlashAir Mode de démarrage automatique                           |       | ~ |   |
| Configuration de la durée d <sup>°</sup> interruption Auto Start 30 minutes |       | ~ |   |
| appliquer annuler                                                           |       |   |   |
|                                                                             |       |   |   |

Photo 49

3.30. Dans cette fenêtre (Photo 49), cliquez sur « appliquer ».

3.31. Dans la fenêtre qui s'ouvre, cliquez sur « Oui ».

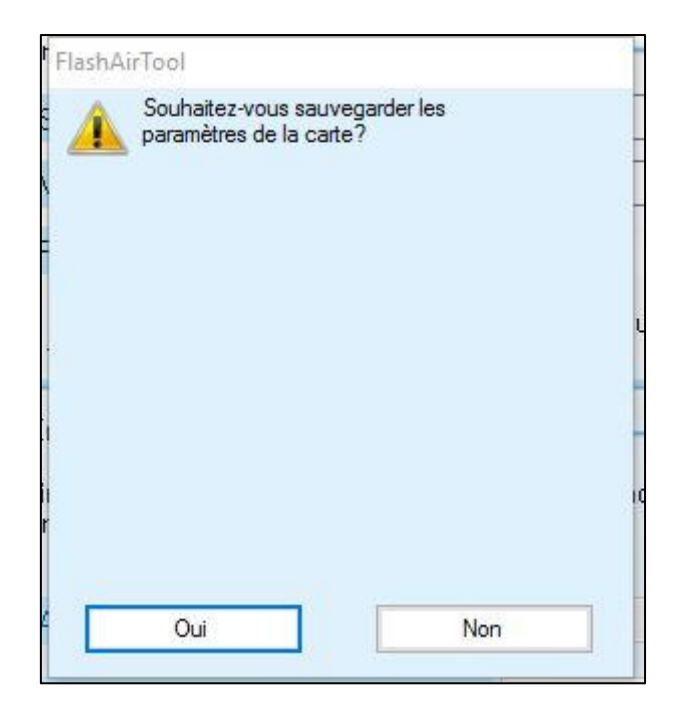

3.32. Dans la fenêtre qui s'ouvre, cliquez sur « OK ».

| FlashAi | Tool                                               |
|---------|----------------------------------------------------|
| 1       | Les paramètres de la carte ont été<br>sauvegardés. |
|         | ОК                                                 |

3.33. Vous revenez sur la fenêtre suivante (Photo 49) :

Dans cette fenêtre, cliquez sur la flèche horizontale dirigée vers la gauche, qui est située en haut et à gauche de cette fenêtre.

Vous revenez sur la pop up de la Photo 41 (Le « Tableau de Bord »).

3.34. Dans la fenêtre de la Photo 41, cliquez sur « Réglage du lecteur FlashAir ».

### 3.35. La fenêtre suivante apparaît (Photo 50) :

Veuillez à ce que le « Réglage du lecteur FlashAir » soit sur « ON ». Puis cliquez sur « appliquer ».

| F F | lashAirTool                             |                  |              |             |       | -8 |   | $\times$ |
|-----|-----------------------------------------|------------------|--------------|-------------|-------|----|---|----------|
| +   | · [ ((((((((((((((((((((((((((((((((((( | Réglag           | ge du lectei | ur FlashAir |       |    |   | ?        |
|     | Réglage du                              | lecteur FlashAir |              |             |       |    | _ |          |
|     | 🛜 Réglage                               | du lecteur Flash | nAir         | ● ON        | ⊖ off |    |   |          |
|     |                                         |                  | appliquer    |             |       |    |   |          |
|     |                                         |                  |              |             |       |    |   |          |
|     |                                         |                  |              |             |       |    |   |          |
|     |                                         |                  |              |             |       |    |   |          |
|     |                                         |                  |              |             |       |    |   |          |
|     |                                         |                  |              |             |       |    |   |          |
|     |                                         |                  |              |             |       |    |   |          |
|     |                                         |                  |              |             |       |    |   |          |

Photo 50

3.36. La fenêtre suivante apparaît (Photo 51) : cliquez sur « Oui ».

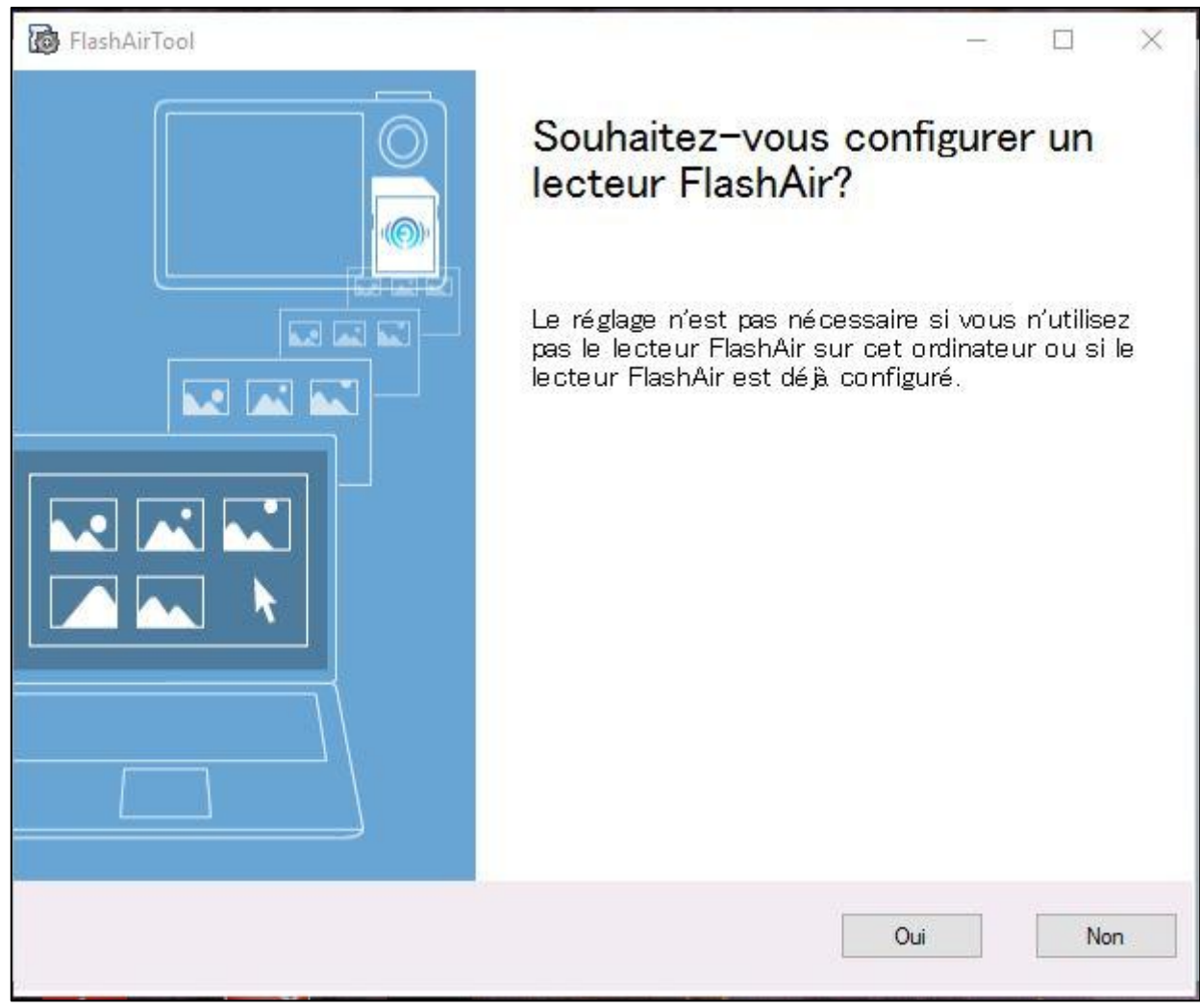

Photo 51

## 3.37. La fenêtre suivante apparaît (Photo 52) : cliquez sur « Suivant ».

| B FlashAirTool | - D X                                                                                                    |
|----------------|----------------------------------------------------------------------------------------------------|
|                | Configurez le lecteur FlashAir.                                                                                                    |
|                | Préparez l'appareil (appareil photo numérique,<br>etc.) avec lequel vous allez utiliser normalement<br>la carte FlashAir.<br>Qu'est-ce qu'un lecteur FlashAir?<br>Le lecteur FlashAir vous permet de d'afficher et<br>de copier des fichiers de la carte FlashAir sur<br>votre ordinateur en utilisant Explorer via le LAN<br>sans fil. |
|                | Précédent Suivant annuler                                                                                                    |

Photo 52

#### 3.38. La fenêtre suivante apparaît (Photo 53) :

Retirez la carte SD TOSHIBA FLASHAIR W-03 de la fente du lecteur de carte SD de votre ordinateur. Ne prenez pas en compte la mention « en utilisant la fonction « Retrait sécurisé du matériel » de votre ordinateur ».

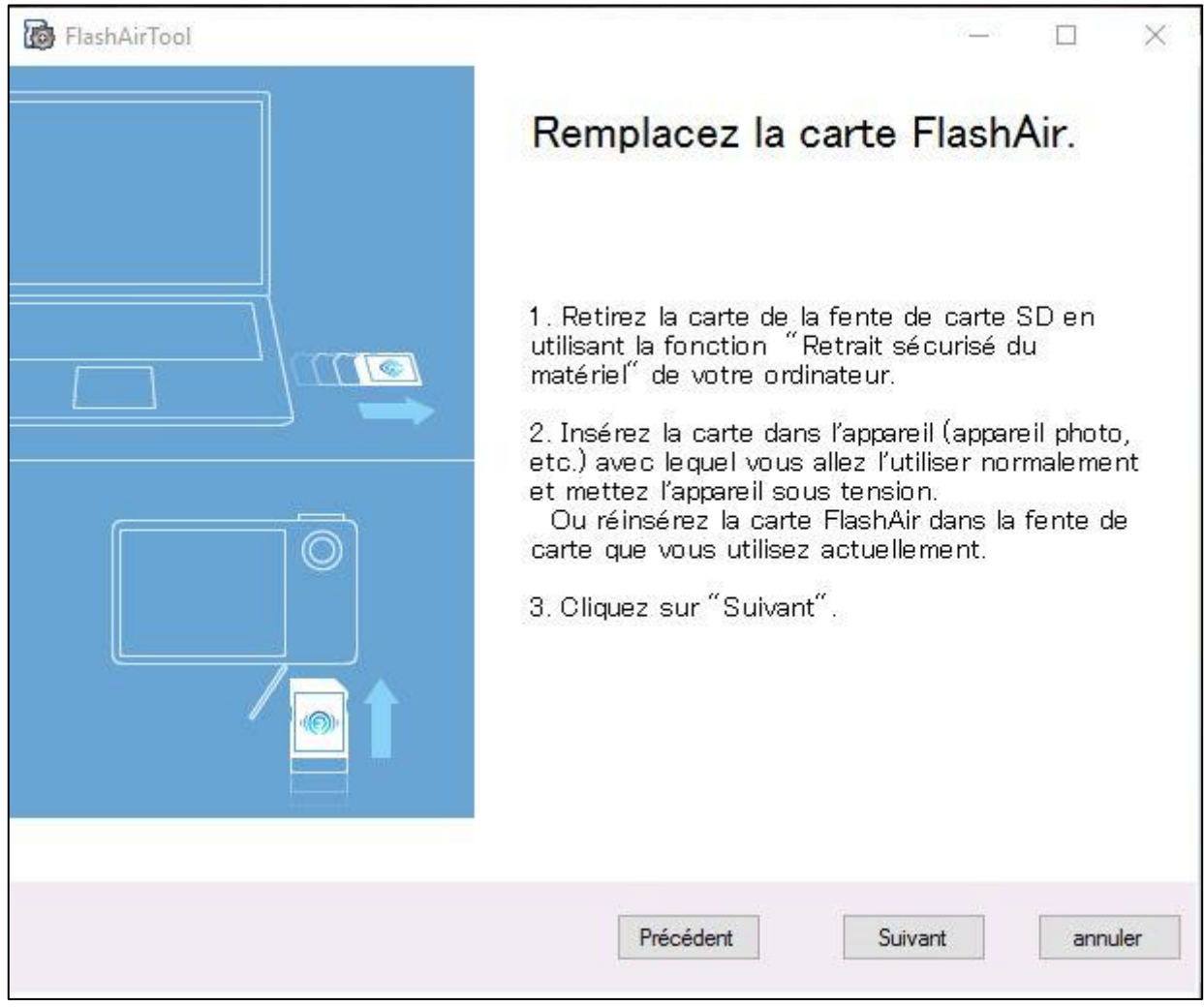

Photo 53

3.39. Insérez (doucement jusqu'à entendre un petit « clic ») la carte SD TOSHIBA FLASHAIR W-03 dans votre appareil photo OLYMPUS TG-4.

Attention à bien respecter le sens d'introduction de la carte comme indiqué sur la photo ci-dessous (Photo 54).

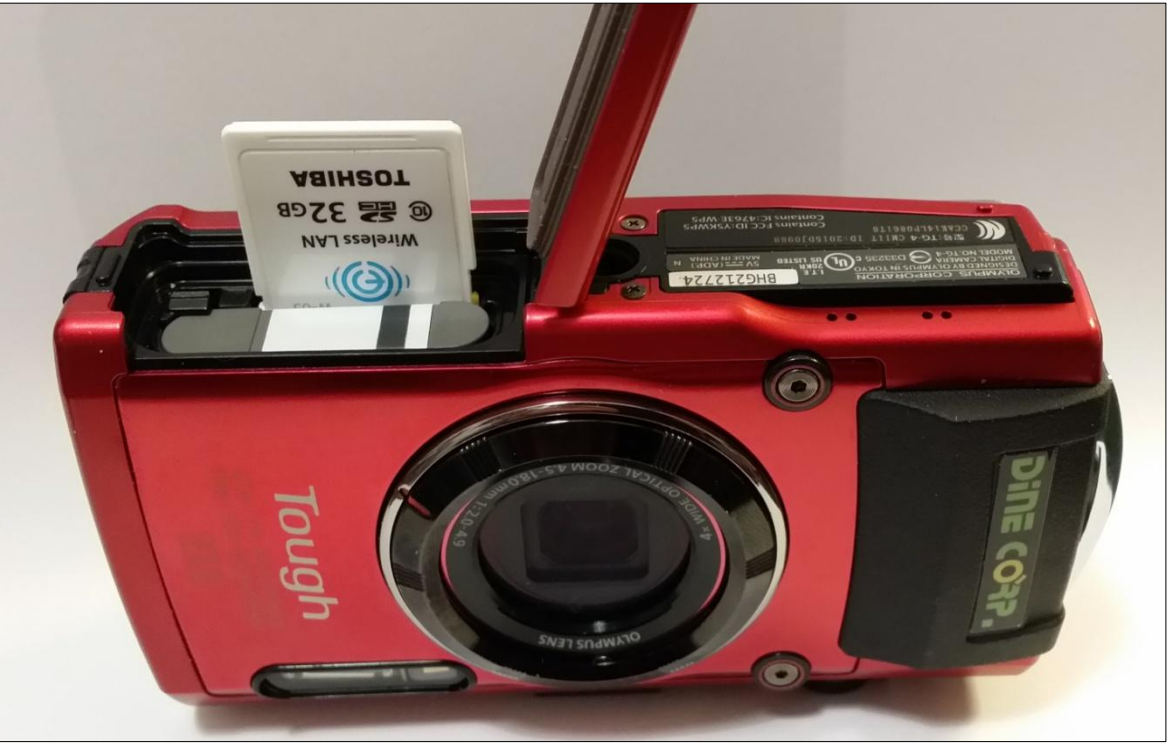

Photo 54

- 3.40. Allumez votre appareil photo TG-4 en appuyant sur le bouton ON/OFF
- 3.41. Dans la fenêtre de la Photo 53, cliquez sur « Suivant ».

3.42. Les fenêtres suivantes apparaissent successivement (Photo 38a, Photo 38b, Photo 38c et 38d) :

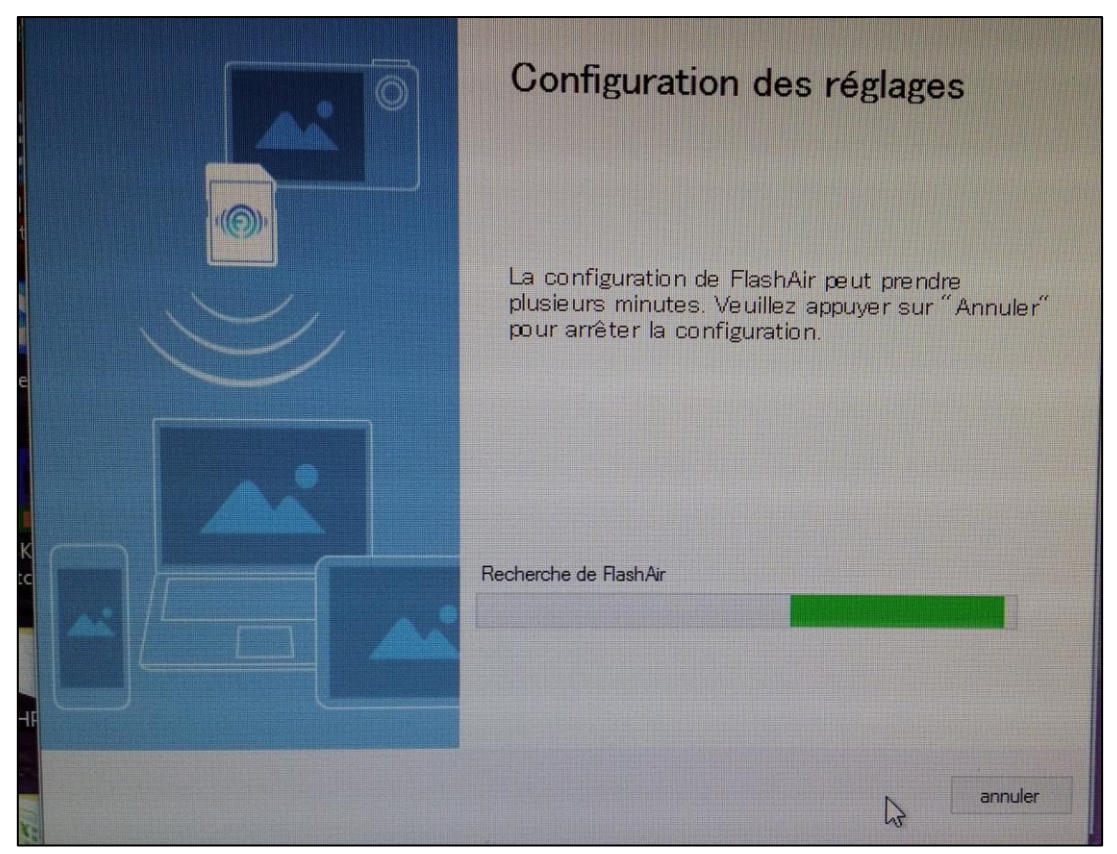

Photo 38a

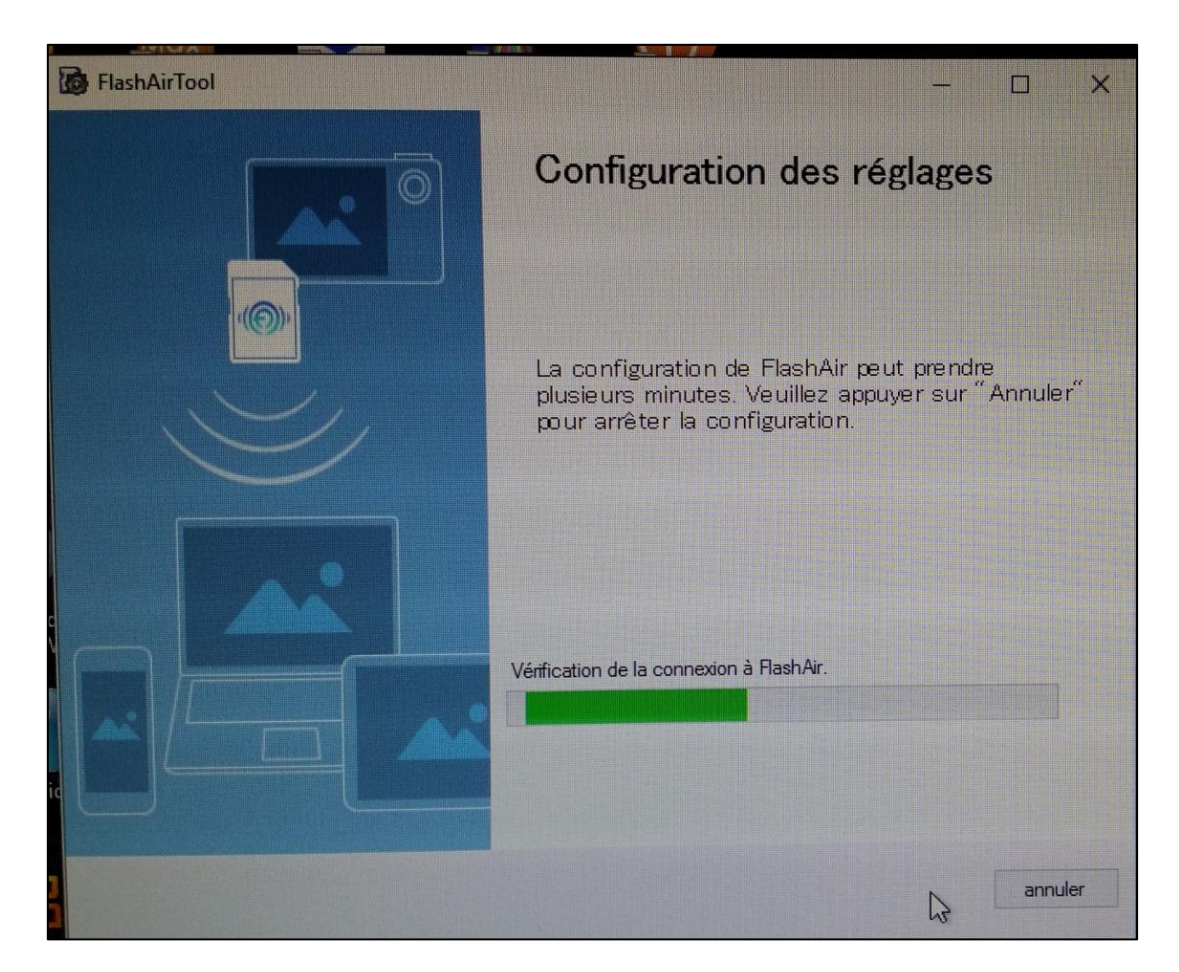

Page 55 sur 73 – CECSMO.COM / Vadaemecum 2017 / Transfert wifi des photos / Appareil OLYMPUS TG-4

Photo 38b

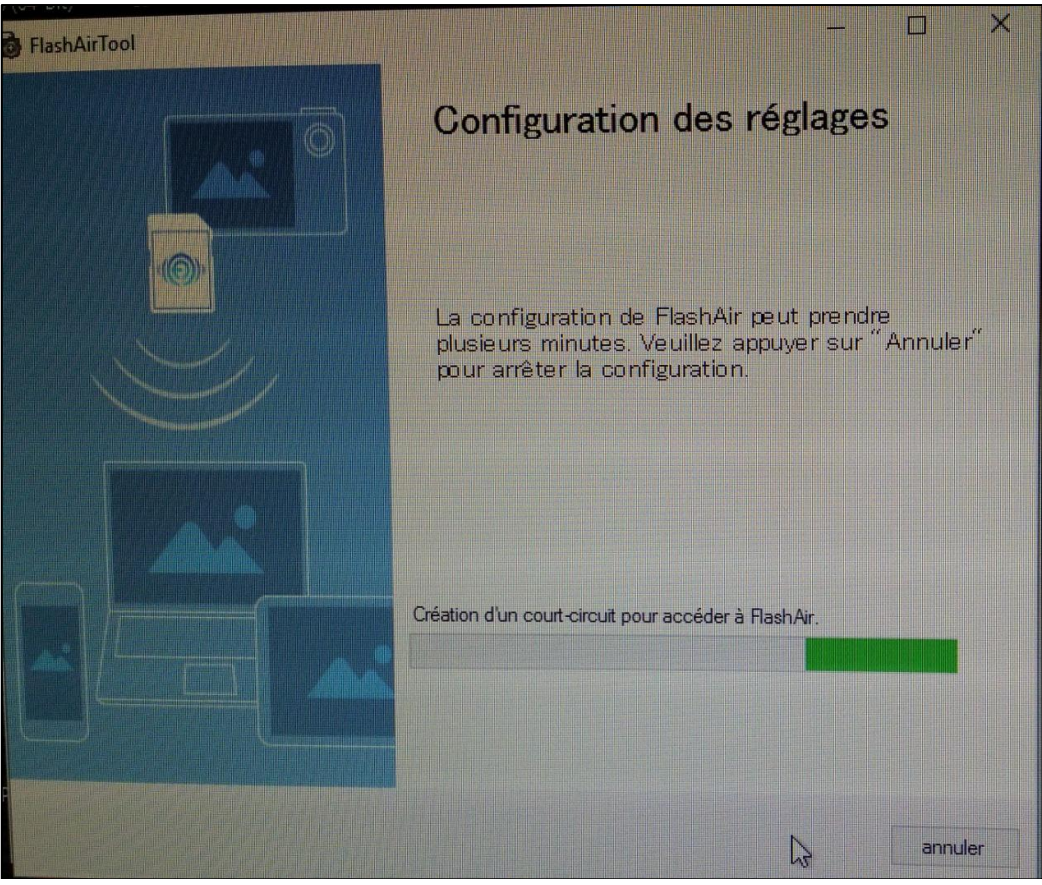

Photo 38c

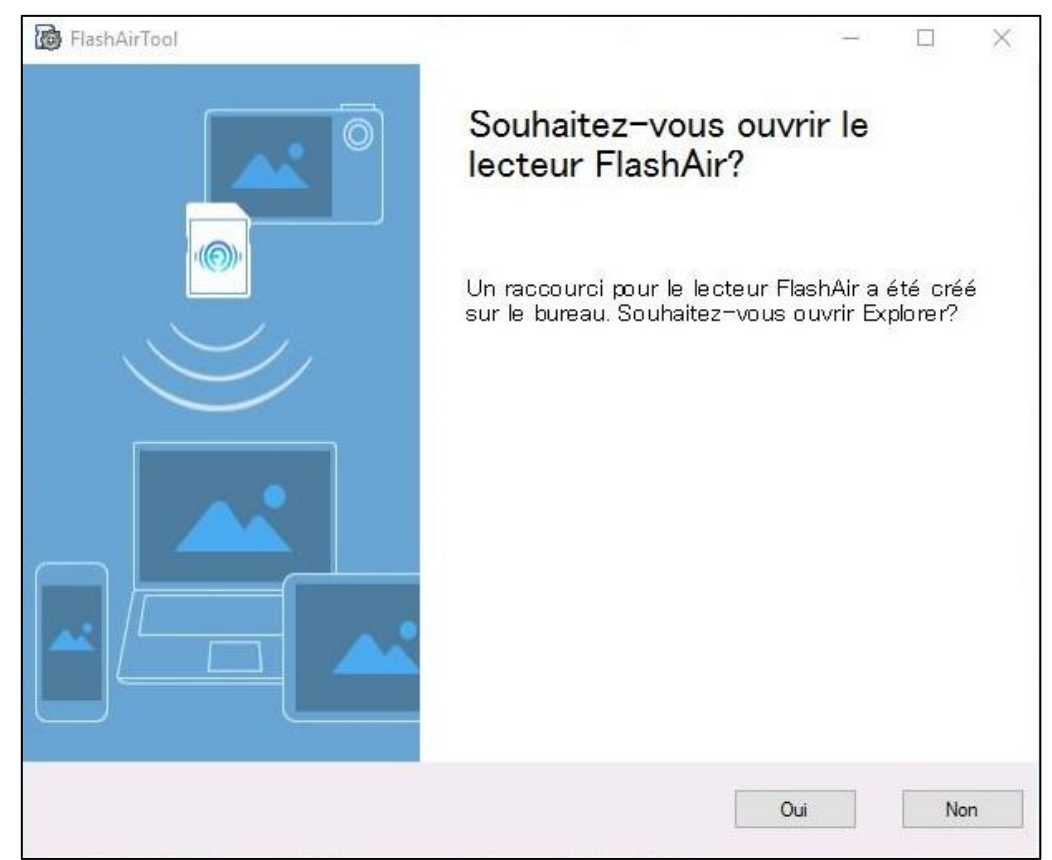

Photo 38d

Page 56 sur 73 – CECSMO.COM / Vadaemecum 2017 / Transfert wifi des photos / Appareil OLYMPUS TG-4

3.43. Dans cette pop up de la Photo 38d :

Cliquez sur « Non » pour poursuivre l'adaptation de la carte FlashAir TOSHIBA W03. La pop up ci-dessous apparaît (Photo 55).

| FlashAirTool                     | X                                          |
|----------------------------------|--------------------------------------------|
|                                  | La configuration est terminée.             |
|                                  | La configuration de FlashAir est terminée. |
|                                  |                                            |
|                                  |                                            |
|                                  |                                            |
|                                  |                                            |
| emiere Logitech Vid HD USRKVM In | Visalion Brother Creative                  |
|                                  | Photo 55                                   |

- 3.44. Dans cette pop up de la Photo 55, cliquez sur « OK ». Vous revenez sur la fenêtre de la Photo 41 (Le « Tableau de Bord »).
- 3.45. Dans cette fenêtre de la Photo 41, cliquez sur la croix située en haut à droite pour fermer cette fenêtre.

# 4. Prenez l'appareil photo et faites les photos de vos patients

L'appareil photo OLYMPUS TG4 by DINE CORP a été préréglé selon 2 positions :

#### 4.1. Pour les photos intra-buccales : mettre la molette sur la position C1.

- 1. Placez l'appareil à une distance de 10 à 30 de centimètres des dents,
- 2. Régler l'autofocus en appuyant légèrement sur le déclencheur,
- 3. Utilisez le zoom pour grossir la zone à photographier : le zoom optique maxi en position C1 est  $\times$  16,
- 4. Appuyez sur le déclencheur.

<u>Remarques</u> : nous vous conseillons de faire des essais en plaçant l'appareil photo à 10-20 et 30 centimètres afin de déterminer le type de cliché qui vous convient le mieux.

4.2. Pour les portraits de face et de profil : mettre la molette sur la position C2.

#### SI VOUS SOUHAITEZ QUE LA DATE APPARAISSE SUR VOS PHOTOS :

1/ Réglez la date dans l'appareil photo : pour cela :

- a/ Cliquez sur le bouton « MENU » qui est situé en bas et à droite de l'écran de l'appareil photo,
- b/ Faites descendre le curseur en appuyant plusieurs fois sur la partie inférieure de la croix de navigation (ou pavé directionnel, Photo 55.1) jusqu'à la ligne ci-dessous (Photo 55.2),
- c/ Cliquez sur OK au centre de la croix de navigation,
- d/ Choisissez le format de la date et régler l'heure : utilisez la croix de navigation vers le haut et le bas pour changer les chiffres, et les parties droite et gauche de cette croix de navigation pour vous déplacer de droite à gauche (Photo 55.3),
- e/ Après avoir fait vos réglages, cliquez sur « OK » au centre de la croix de navigation.

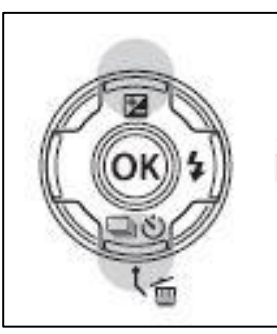

Photo 55.1

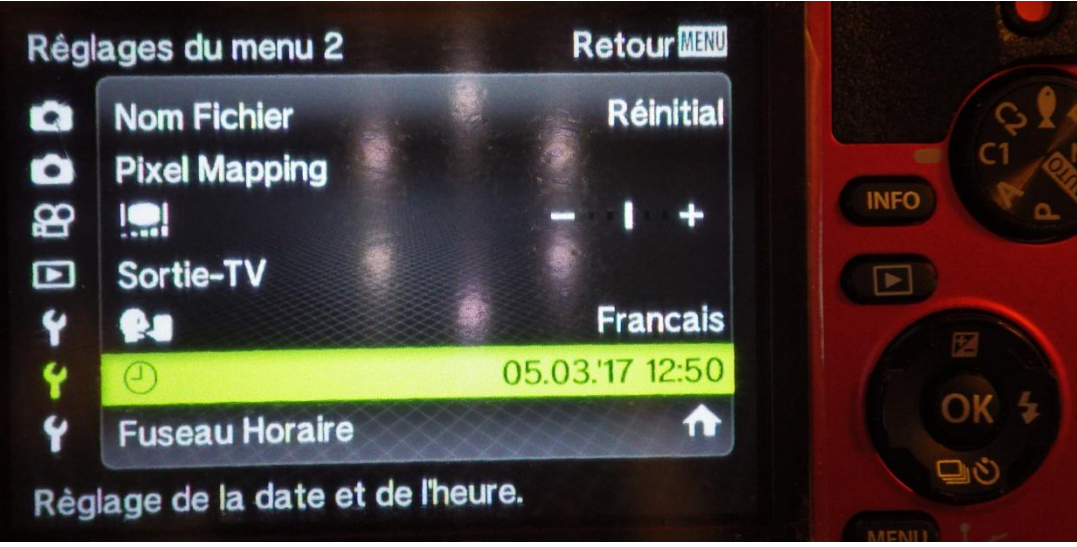

Photo 55.2

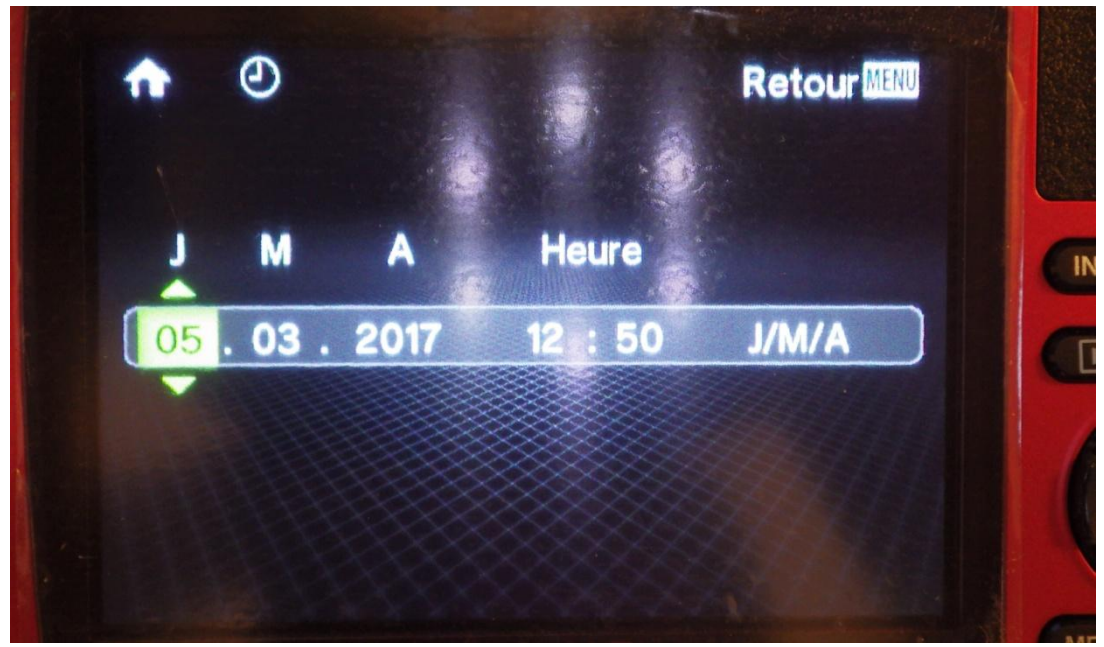

Photo 55.3

#### 2/ Vous revenez dans le MENU :

- a/ Faites descendre le curseur en appuyant plusieurs fois sur la partie inférieure de la croix de navigation cidessous jusqu'à « Affichage Date » (Photo 55.4),
- b/ Cliquez sur OK au centre de la croix de navigation,
- c/ Faites descendre le curseur sur « ON »,
- d/ Cliquez sur « OK » au centre de la croix de navigation,
- e/ Recliquez sur le bouton « MENU » pour sortir du Menu.

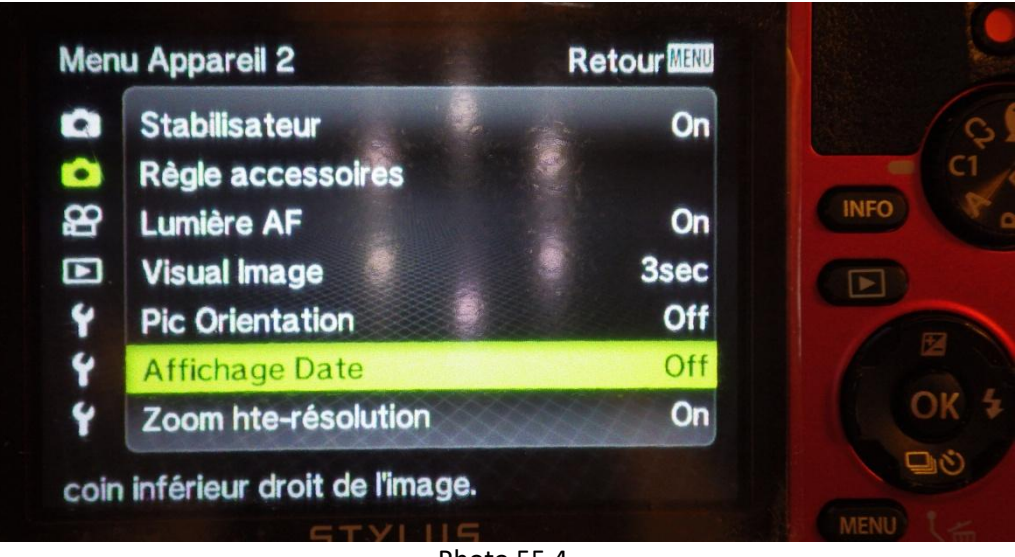

#### Photo 55.4

#### **GRILLE DE POSITIONNEMENT**

Afin de vous aider à réaliser vos clichés, vous pouvez utiliser la fonction spécialement développée pour votre appareil photo TG4 qui est la «grille » de positionnement (Photo 55.5).

Pour activer cette grille, allumez votre appareil photo.

Puis cliquez sur 3 fois sur le bouton « INFO ».

Pour supprimer la grille, appuyez une fois sur le bouton « INFO ».

La grille de positionnement peut être utilisée en mode C1, C2 et AUTO.

Il n'est pas possible de maintenir par défaut la grille à chaque allumage de l'appareil en mode C1 et C2.

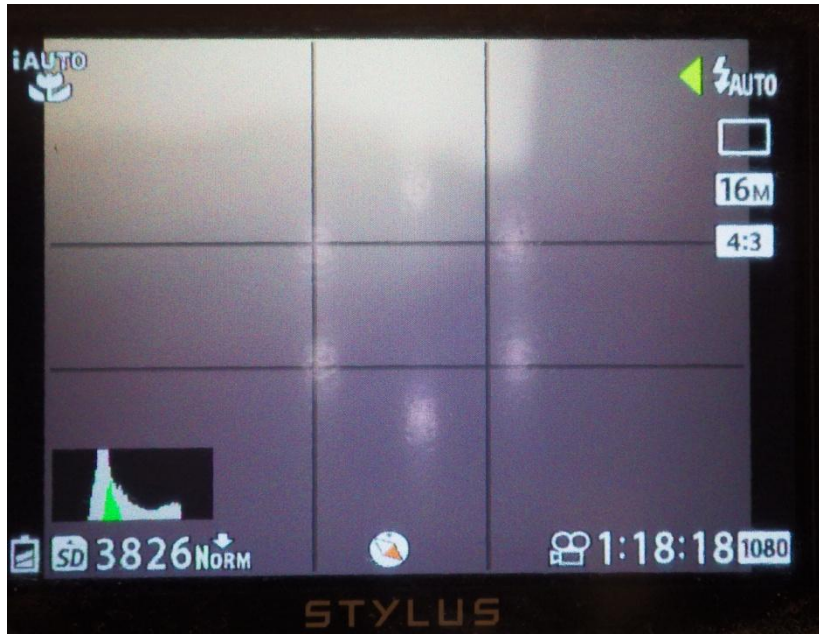

Photo 55.5

#### **DUREE D'ALLUMAGE DE L'ECRAN**

Après allumage de l'appareil photo, l'écran reste allumé pendant **3 minutes**.

Pendant cette période, si vous prenez une photo, l'écran restera allumé pendant 3 minutes après la dernière photo.

**Puis l'appareil reste en veille pendant 5 minutes (diode orange allumée, Photo 56)**; pendant cette période, il suffit d'appuyer légèrement sur le déclencheur pour ré-allumer l'écran.

Au-delà des 5 minutes de veille, l'appareil photo s'éteint totalement pour économiser sa batterie.

Pour réallumer l'écran lorsque l'appareil photo est éteint, il faut réappuyer sur le bouton « ON/OFF » situé sur la partie supérieure de l'appareil photo.

# 5. Transférez vos photos en wifi directement sur votre ordinateur

#### 5.1. Allumez votre ordinateur

Si vous avez ajouté une clé Wifi à votre ordinateur, veillez à ce que cette clé Wifi soit bien insérée.

5.2. Allumez votre appareil photo TG4

**Vous avez 8 minutes pour transférez vos photos** car au-delà il n'y aura plus de connection. Les 3 premières minutes après l'allumage de votre appareil photo, l'écran de l'appareil reste allumé. Au bout de 3 minutes, l'appareil photo se met en veille (diode orange allumée, Photo 56, et écran éteint) mais pendant ce temps, vous pouvez continuer normalement à transférer vos photos pendant 5 minutes.

8 minutes est un temps largement pour transférer vos photos car le transfert d'une vingtaine de photos ne prend qu'une dizaine de secondes.

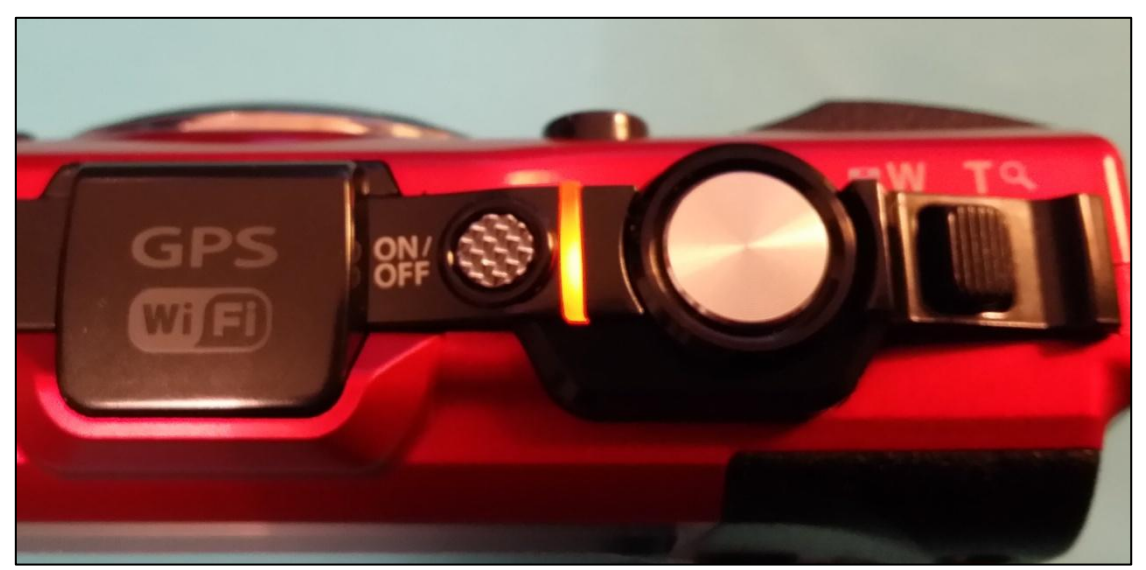

Photo 56

Une vingtaine de secondes après, votre appareil photo est connecté en Wifi avec votre ordinateur.

Vous pouvez vérifier que votre ordinateur et votre appareil photo soient bien connectés en cliquant sur l'icône ci-dessous (Photo 56.1 et Photo 56.2) situé en bas et à droite de votre écran.

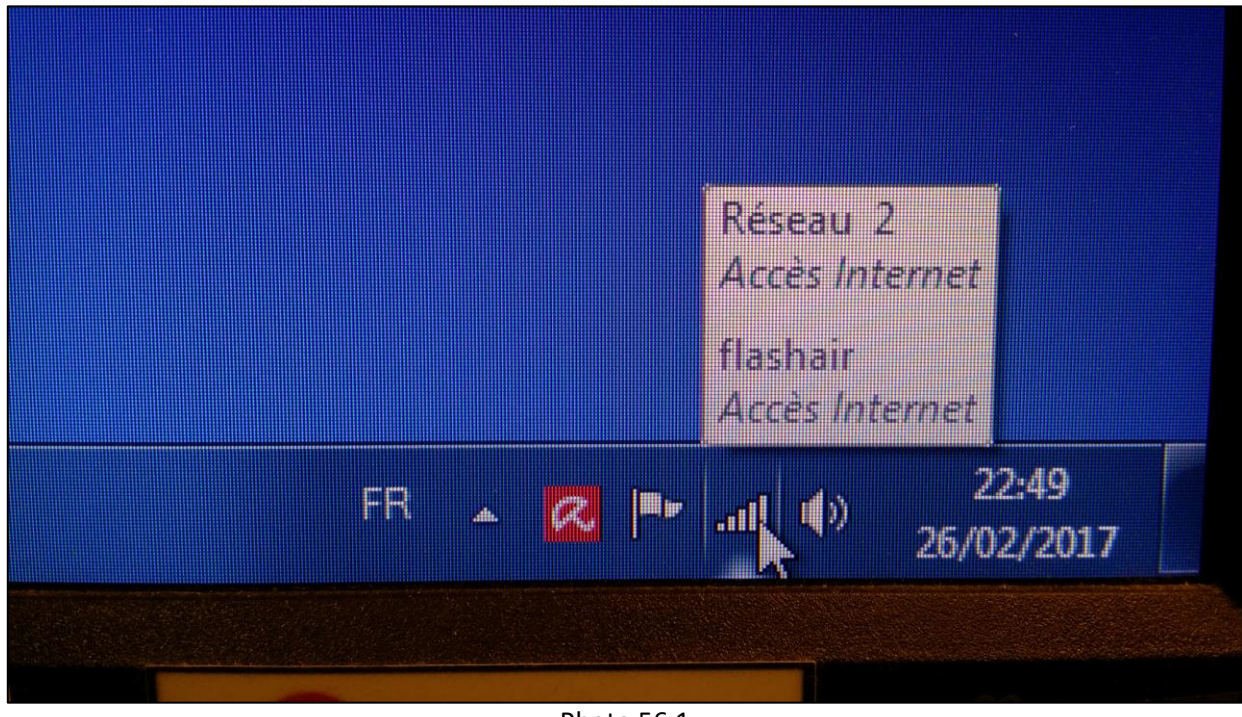

Photo 56.1

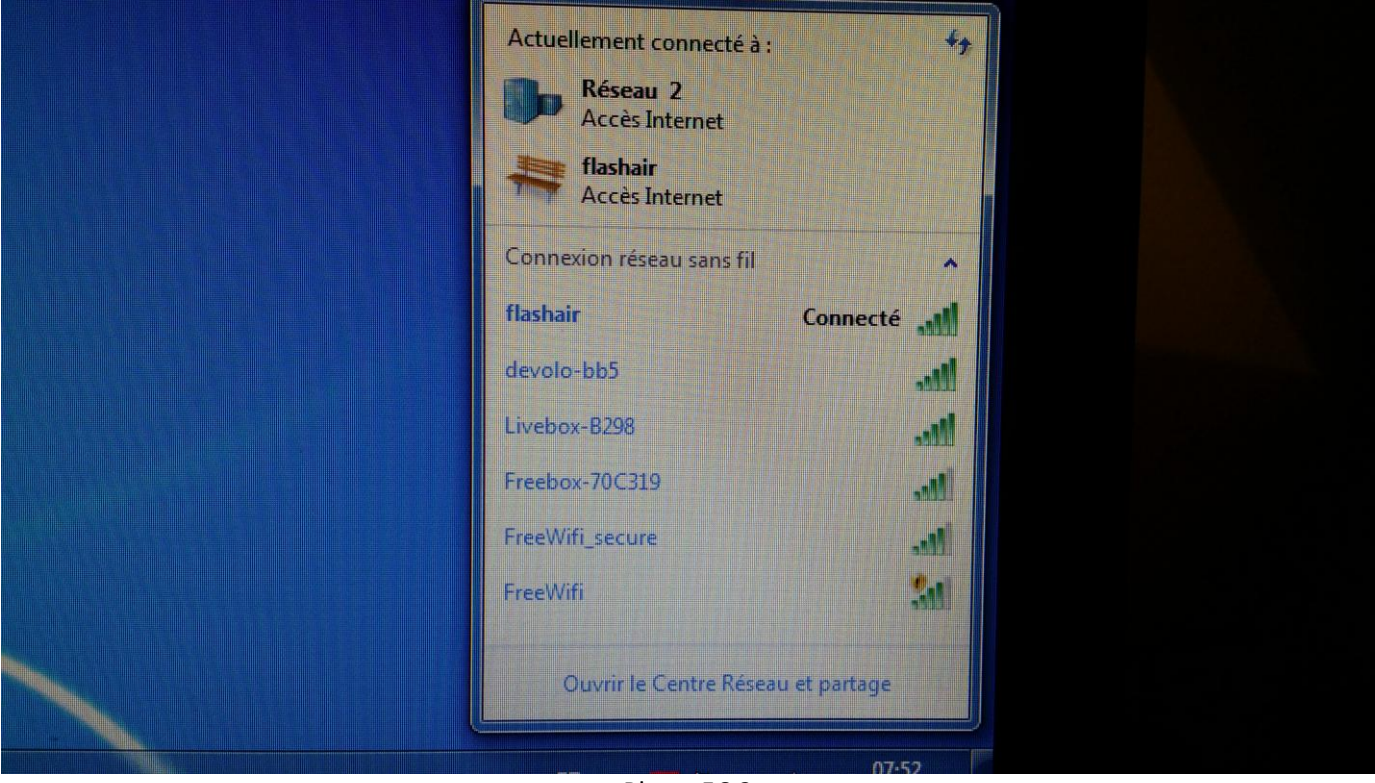

Photo 56.2

5.3. Attendez 10 secondes avant de cliquer sur l'icône ci-dessous qui est situé sur le Bureau de votre ordinateur (Photo 57) :

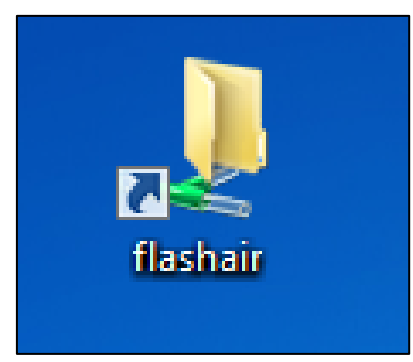

Photo 57

5.4. Au bout de 5 à 10 secondes, la fenêtre suivante apparait (Photo 58) : double-cliquez sur le dossier « DCIM ».

| 🔿 🔿 🗕 🗎 késeau 🕨                                                                                                    | • flashair ▶ DavWWWRoot ▶                                                   |                                |                             | ▼ 4;   | Rechercher dans : | DavWWWRoot | ×<br>,p |
|----------------------------------------------------------------------------------------------------|-----------------------------------------------------------------------------|--------------------------------|-----------------------------|--------|-------------------|------------|---------|
| Organiser 🔻 Graver                                                                                                    | Nouveau dossier                                                             |                                |                             |        |                   | ≣ - □      | 0       |
| <ul> <li>★ Favoris</li> <li>Bureau</li> <li>Emplacements récer</li> <li>Téléchargements</li> <li>Bibliothèques</li> <li>Documents</li> <li>Images</li> <li>Musique</li> <li>Vidéos</li> <li>Vidéos</li> <li>Ordinateur</li> <li>Disque local (C:)</li> <li>atas (F:)</li> <li>Transcend (b)</li> <li>sauvegarde (\\192.10</li> </ul> | Nom                                                                         | Modifié le<br>26/02/2017 22:27 | Type<br>Dossier de fichiers | Taille |                   |            |         |
| 1 élément Éta                                                                                                    | it hors connexio C <b>onnecté</b><br>Hors connexion : <b>Non disponible</b> |                                |                             |        |                   |            |         |

Photo 58

### 5.3. La fenêtre suivante apparait (Photo 59) :

|                                                                                                    |                                  |                  |                     |        |                         |                        | - | x |
|----------------------------------------------------------------------------------------------------|----------------------------------|------------------|---------------------|--------|-------------------------|------------------------|---|---|
| Coord Coord Co | • flashair ▶ DavWWWRoot ▶ DCIM ▶ |                  |                     |        | <b>▼</b> 4 <sub>7</sub> | Rechercher dans : DCIM | 1 | ٩ |
| Organiser 🔻 Graver                                                                                                    | Nouveau dossier                  |                  |                     |        |                         | 8=                     | • | 0 |
| 🔆 Favoris                                                                                                    | Nom                              | Modifié le       | Туре                | Taille |                         |                        |   |   |
| 📃 Bureau                                                                                                    | ▶ 100_TSB                        | 05/03/2017 09:45 | Dossier de fichiers |        |                         |                        |   |   |
| Emplacements récer                                                                                                    | 🐌 1010LYMP                       | 05/03/2017 13:12 | Dossier de fichiers |        |                         |                        |   |   |
| 🗼 Téléchargements                                                                                                    |                                  |                  |                     |        |                         |                        |   |   |
| 🔚 Bibliothèques                                                                                                    |                                  |                  |                     |        |                         |                        |   |   |
| Documents                                                                                                    |                                  |                  |                     |        |                         |                        |   |   |
|                                                                                                    |                                  | Photo 5          | 59                  |        |                         |                        |   |   |

Double-cliquez sur le dossier « 1010LYMP »

#### 5.4. La fenêtre suivante apparaît (Photo 60) :

| Organiser 🔻 Graver       | Nouveau dossier |                  |            |          |  | • | ] ( |
|--------------------------|-----------------|------------------|------------|----------|--|---|-----|
| 🔆 Favoris                | Nom             | Modifié le       | Туре       | Taille   |  |   |     |
| 📃 Bureau                 | E P2260001.JPG  | 26/02/2017 22:41 | Image JPEG | 3 100 Ko |  |   |     |
| 📃 Emplacements récer     | E P2260002.JPG  | 26/02/2017 22:41 | Image JPEG | 3 058 Ko |  |   |     |
| 鷆 Téléchargements        | E P2260003.JPG  | 26/02/2017 22:41 | Image JPEG | 2 958 Ko |  |   |     |
|                          | E P2260004.JPG  | 26/02/2017 22:41 | Image JPEG | 3 588 Ko |  |   |     |
| 詞 Bibliothèques          | E P2260005.JPG  | 26/02/2017 22:41 | Image JPEG | 3 895 Ko |  |   |     |
| Documents                | E P2260006.JPG  | 26/02/2017 22:41 | Image JPEG | 3 026 Ko |  |   |     |
| 🛛 🔛 Images               | E P2260007.JPG  | 26/02/2017 22:41 | Image JPEG | 3 094 Ko |  |   |     |
| 🛛 🌙 Musique              | E P2260008.JPG  | 26/02/2017 22:41 | Image JPEG | 3 324 Ko |  |   |     |
| Vidéos                   | E P2260009.JPG  | 26/02/2017 22:41 | Image JPEG | 3 032 Ko |  |   |     |
|                          | E P2260010.JPG  | 26/02/2017 22:41 | Image JPEG | 3 212 Ko |  |   |     |
| 💺 Ordinateur             | E P2260011.JPG  | 26/02/2017 22:41 | Image JPEG | 3 191 Ko |  |   |     |
| ڏ Disque local (C:)      | E P2260012.JPG  | 26/02/2017 22:41 | Image JPEG | 2 883 Ko |  |   |     |
| 👝 datas (F:)             | E P2260013.JPG  | 26/02/2017 22:41 | Image JPEG | 2 881 Ko |  |   |     |
| 👝 Transcend (I:)         | E P2260014.JPG  | 26/02/2017 22:41 | Image JPEG | 3 488 Ko |  |   |     |
| 🚽 👳 sauvegarde (\\192.1( | E P2260015.JPG  | 26/02/2017 22:41 | Image JPEG | 2 998 Ko |  |   |     |
|                          | E P2260016.JPG  | 26/02/2017 22:42 | Image JPEG | 2 999 Ko |  |   |     |
| 📭 Réseau                 | E P2260017.JPG  | 26/02/2017 22:42 | Image JPEG | 2 888 Ko |  |   |     |
|                          | E P2260018.JPG  | 26/02/2017 22:42 | Image JPEG | 3 125 Ko |  |   |     |
|                          | E P2260019.JPG  | 26/02/2017 22:42 | Image JPEG | 3 167 Ko |  |   |     |
|                          | E P2260020.JPG  | 26/02/2017 22:42 | Image JPEG | 2 906 Ko |  |   |     |
|                          | E P2260021.JPG  | 26/02/2017 22:42 | Image JPEG | 2 887 Ko |  |   |     |
|                          | E P2260022.JPG  | 26/02/2017 22:42 | Image JPEG | 2 881 Ko |  |   |     |

Photo 60

#### ASTUCE :

Par défaut, les photos que vous avez prises apparaissent sous forme de liste.

Si vous souhaitez faire apparaître vos photos sous forme de petites vignettes (beaucoup plus facile à utiliser), cliquez sur l'icône ci-dessous (Photo 61) et choisissez par exemple « Grandes icônes » (Photo 62)

Dès lors, à chaque fois que vous ouvrirez le dossier DCIM, vos photos apparaitront directement sous la forme de petites vignettes (Photo 63)

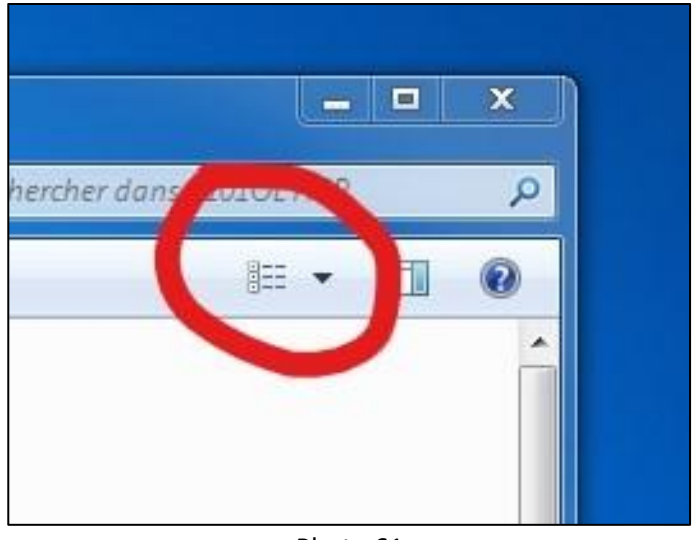

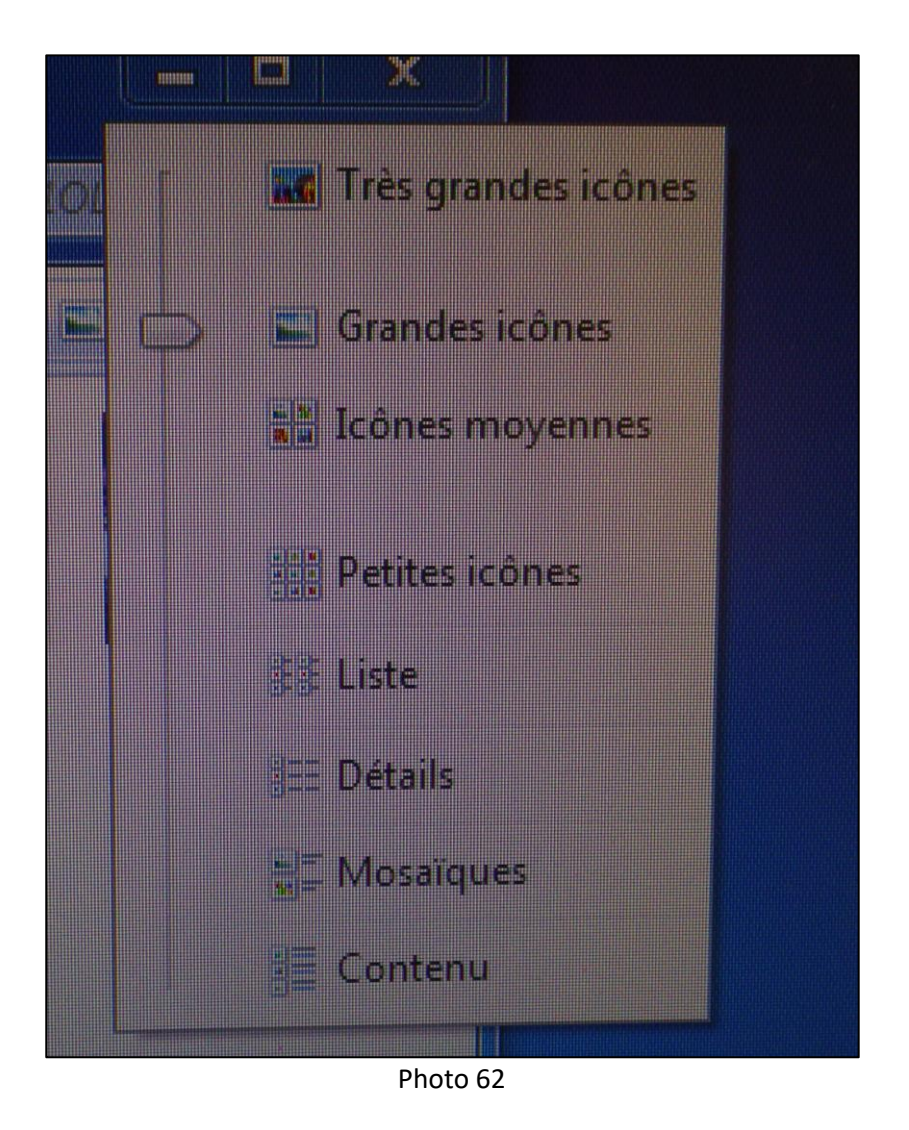

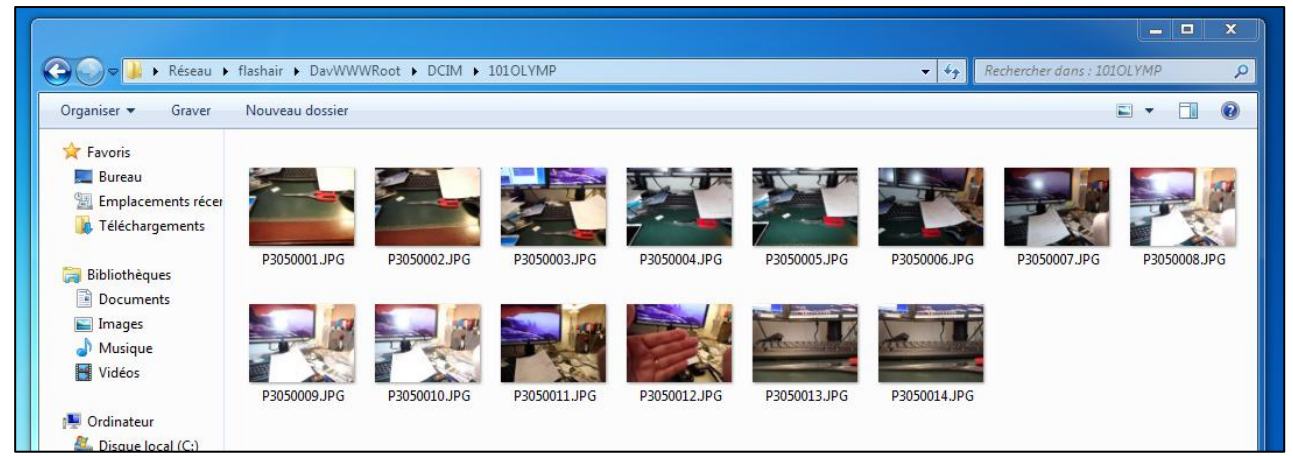

Photo 63

5.5. Après avoir sélectionné vos photos, vous pouvez transférer leurs fichiers dans le dossier de votre choix de votre ordinateur.

A titre indicatif, le transfert en Wifi de la carte FlashAir TOSHIBA à votre ordinateur prend une dizaine de secondes environ pour une vingtaine de photos; le temps de transfert dépend du nombre de photos à transférer.

# ANNEXE Initialisation de la carte mémoire FlashAir TOSHIBA

Vous pouvez être amené à réinitialiser votre carte FlashAir si vous voyez qu'il y a des bugs ou si votre carte n'est plus reconnue par votre ordinateur.

Si les bugs persistent, vous pouvez être amené à désinstaller le logiciel FlashAirTool et à réinitialiser la carte mémoire FlashAir.

| FlashAirTool       |                                                      | ×     |  |  |  |  |  |
|--------------------|------------------------------------------------------|-------|--|--|--|--|--|
| TOSHIBA            |                                                      |       |  |  |  |  |  |
| 6                  | FlashAir                                             |       |  |  |  |  |  |
|                    | Modèle de LAN sans fil Ver.3.0.2                     |       |  |  |  |  |  |
|                    | LECTEUR : G                                          |       |  |  |  |  |  |
| Réglages du réseau |                                                      |       |  |  |  |  |  |
|                    | Mode de démarrage de LAN sans fil                    |       |  |  |  |  |  |
|                    | Réglage du lecteur FlashAir                          |       |  |  |  |  |  |
|                    | Initialisation de la carte/modification des réglages |       |  |  |  |  |  |
|                    | <b>?</b> Aide                                        |       |  |  |  |  |  |
|                    | (FW Ver.FA9CAW3AW3.00                                | 0.01) |  |  |  |  |  |

Photo 41

A1. Cliquer dans cette pop up (pop up de l'étape 41) sur « Initialisation de la carte / modification des réglages ».

#### A2. La pop up suivante apparaît (Photo 64) :

<u>Attention</u> : quand vous réinitialisez la carte mémoire FlashAir, vous perdez toutes les photos qui sont présentes sur la carte.

Avant de réinitialiser la carte, il est préférable de sauvegarder les photos avant.

| B FlashAirTool                             | _, _                                                                                                    | × |
|--------------------------------------------|----------------------------------------------------------------------------------------------------|---|
| ← ())                                      | Initialisation de la carte/modification des réglages                                                                                                    | ? |
| Initialis                                  | ation de la carte<br>La carte va être initialisée.<br>Toutes les données enregistrées sur la carte seront perdues.<br>Avant d'initialiser la carte veuillez sauvegarder les données de la<br>carte en utilisant un ordinateur ou un autre appareil compatible<br>SDHC.<br>Une fois que la carte a été initialisée, les réglages initiaux<br>(Réglages du réseau, Mode de démarrage de LAN sans fil et<br>Réglage du lecteur FlashAir) doivent être reconfigurés. |   |
| Modifie<br>Le "CO<br>de pass<br>COI<br>(1) | cation des réglages<br>DE MAÎTRE" permet aux réglages du réseau tels que le SSID et le mot<br>e FlashAir d'être modifié en utilisant l'application du smartphone.<br>DE MAÎTRE<br>2 caractères alphanumériques)<br>appliquer                                                                                                    |   |

Photo 64

A3. Cliquez dans cette pop up sur le bouton « Initialisation ».

### A4. La pop up suivante apparaît (Photo 65) :

| FlashA | irTool                        |                |        |               |
|--------|-------------------------------|----------------|--------|---------------|
|        | Souhaitez vous<br>LECTEUR :G: | initialiser la | carte? | 8             |
| -<br>  |                               |                |        | es<br>P<br>Fi |
| (<br>  |                               |                |        |               |
|        | Oui                           |                | Non    | ן ב           |
| Îine   |                               |                |        |               |

- A5. Dans cette pop up de la Photon 65, cliquez sur le bouton « Oui ».
- A6. La pop up suivante apparaît (Photo 66) :

| FlashA      | irTool                                                                                                    |            |
|-------------|----------------------------------------------------------------------------------------------------|------------|
|             | Veuillez retirez la carte de la fente de<br>carte SD puis réinsérez-la de nouveau.<br>Veuillez utiliser la fonction "Retrait<br>sécurisé du matériel" de votre ordinateur.<br>Veuillez appuyez sur la touche OK après<br>la réinsertion de la carte FlashAir. | 0 10       |
| 2<br>2<br>1 |                                                                                                    | 2<br> <br> |
|             |                                                                                                    |            |
| *           | ОК                                                                                                    |            |

Photo 66

- A7. Retirez la carte TOSHIBA FLASHAIR du lecteur de carte SD puis ...
- A8. Réinsérez-la de nouveau dans le lecteur de carte SD.
- A9. Après la réinsertion de la carte TOSHIBA FLASHAIR, appuyez sur le bouton « OK » de la pop up de la Photo 68.
- A10. La pop up suivante apparaît (Photo 67) :

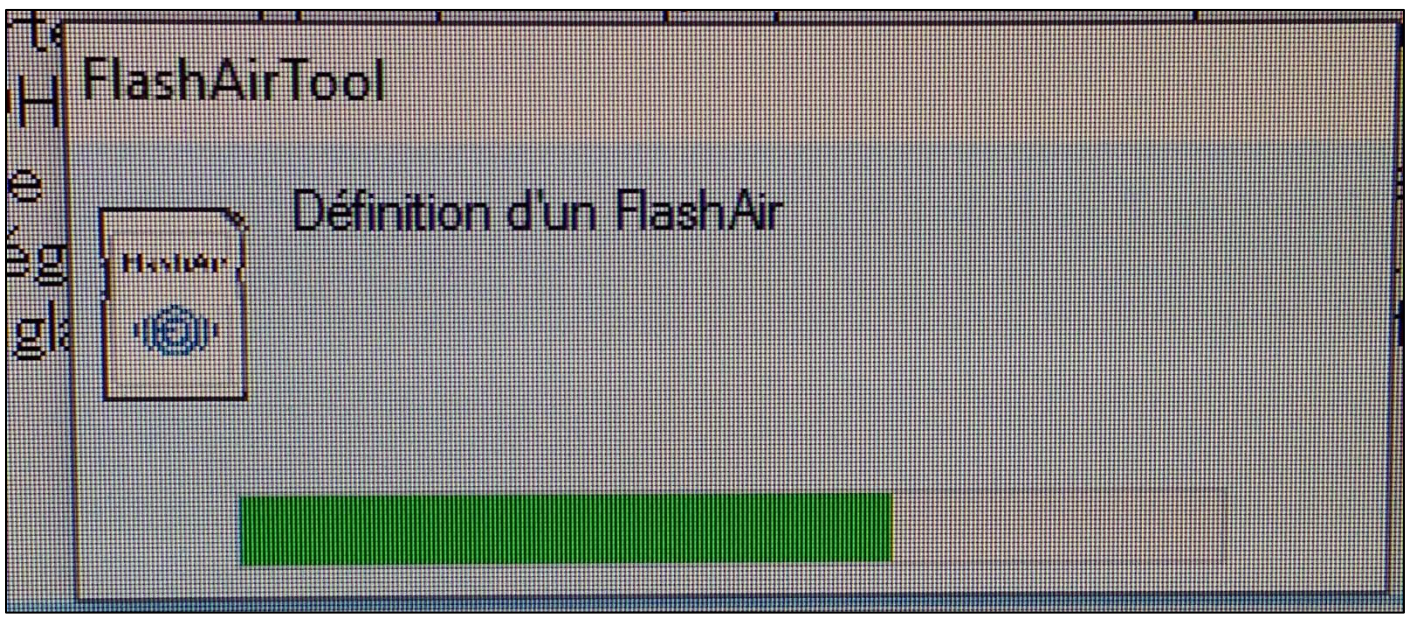

Photo 67

A11. Attendez que la jauge verte de cette pop up (Photo 67) se remplisse entièrement vers la droite.

A12. La pop up suivante apparaît automatiquement (Photo 68) :

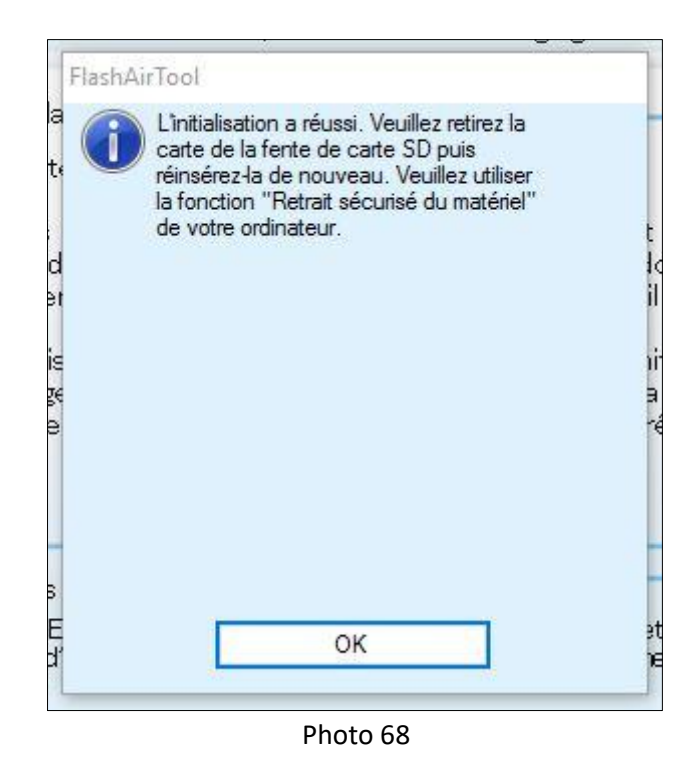
- A13. Cliquez sur le bouton « OK » de cette pop up de la Photo 68.
  - Votre carte mémoire est maintenant réinitialisée et vous pouvez reprendre l'adaptation de la carte à l'étape 2 (page 26 de ce guide).